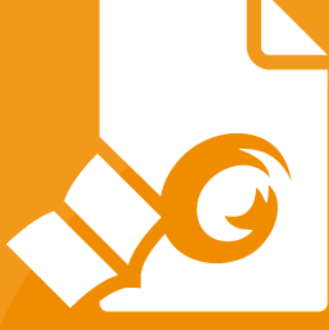

# **Snabbguide** Foxit<sup>®</sup> Reader *för Windows*

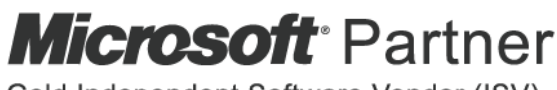

Gold Independent Software Vendor (ISV)

© Foxit Software Incorporated. Med ensamrätt.

## Innehåll

| Innehåll                                       | 2  |
|------------------------------------------------|----|
| Använda Foxit Reader                           | 3  |
| Installera och avinstallera                    | 3  |
| Öppna, stäng och spara                         | 3  |
| Anpassa arbetsytan                             | 4  |
| Hitta kommandon                                | 8  |
| Läsa                                           | 9  |
| Navigera till en specifik sida                 | 9  |
| Visa dokument                                  | 11 |
| Justera visningen av dokument                  | 13 |
| Lästillgänglighet                              | 14 |
| Arbeta i PDF-filer                             | 14 |
| Kopiera text, bilder och sidor                 | 14 |
| Linjaler, stödlinjer, linjetjocklekar och mått | 14 |
| Ångra och upprepa                              | 17 |
| Läsa PDF-artiklar                              | 17 |
| Sök i PDF-filer                                | 17 |
| Signera PDF-filer                              |    |
| Dela PDF-filer                                 | 21 |
| Arbeta med ConnectedPDF                        | 22 |
| Kommentarer                                    | 23 |
| Grundläggande kommentarskommandon              | 23 |
| Stämpel                                        |    |
| PDF-granskning                                 |    |
| Formulär                                       | 30 |
| Fyll i PDF-formulär                            |    |
| Kommentera i formulär                          |    |
| Importera och exportera formulärdata           |    |
| Generera 2D-streckkoder                        |    |
| Verifiera signaturer i XFA-formulär            | 35 |
| Avancerad redigering                           | 35 |
| Bokmärken                                      | 35 |
| Skriv ut                                       | 37 |
| Hur skriver man ut PDF-dokument?               |    |
| Skriv ut en del av en sida                     |    |
| Skriva ut de angivna sidorna eller avsnitten   |    |
| Utskriftsoptimering                            |    |
| Dialogrutan Skriv ut                           |    |
| Kontakta oss                                   | 41 |

## Använda Foxit Reader

#### Installera och avinstallera

Du kan enkelt installera Foxit Reader genom att dubbelklicka på den nedladdade installationsfilen och utföra följande åtgärder enligt uppmaningarna.

Du kan även installera Foxit Reader via kommandoraden. Läs <u>användarhandboken för</u> <u>Foxit Reader</u> för mer information.

När du vill avinstallera Foxit Reader gör du något av följande:

- Klicka på Start > Alla program > Foxit Reader > Avinstallera Foxit Reader.
- I Windows 8 och 10 klickar du på Start > Windows > Kontrollpanelen > Program > Program och Funktioner. Välj Foxit Reader och klicka på Avinstallera. I Windows 7 klickar du på Start > Kontrollpanelen > Program > Avinstallera ett program och väljer Foxit Reader.
- Dubbelklicka på unins000.exe under sökvägen för Foxit Readerinstallationskatalogen:\...\Foxit Software\Foxit Reader\.

### Öppna, stäng och spara

När du har startat programmet Foxit Reader kan du öppna, stänga och spara PDF-filer genom att klicka på fliken **Arkiv** och sedan välja motsvarande åtgärder.

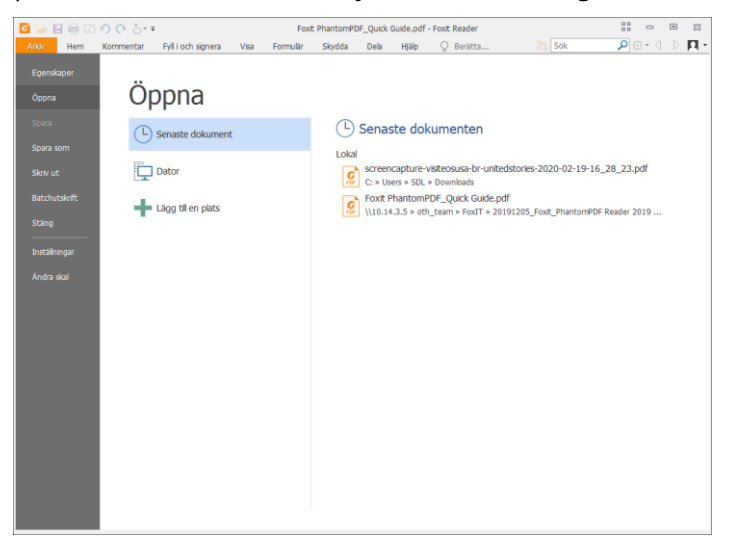

### Anpassa arbetsytan

#### Byta skal

Om du vill byta programmets skal väljer du **Arkiv** > **Byt skal** > och väljer önskat skal.

| 日日日の      | 0.5.*                                    | Foot: Reader_Qu                     | ick Guide_compare.pdf - Foxit Reader |                            |          |
|-----------|------------------------------------------|-------------------------------------|--------------------------------------|----------------------------|----------|
| Hem Kor   | mmentar Fyll i och signera Visa Formulär | Skydda Dela Hjälp 📿 Säg vad jag ska | göra                                 | To Sök                     | ₽ @• 4 Þ |
| genskaper |                                          |                                     |                                      |                            |          |
| pona      | Andra skal                               |                                     |                                      |                            |          |
|           | Marriel                                  |                                     | -                                    | 0                          |          |
| 173       |                                          | Svat                                |                                      |                            |          |
| ra som    | Allow Hem Kommentar Visa Fo              | Aday Hermi Kommentar Visa Ed        | Altern Kommentar Visa Fr             | Aroy Hem Kommentar Visa Ec |          |
| v et      | ally T @ Ogonblicksbild                  | City T Ogonbleksbild                | STD T @ Ogonbikisbild                | STD T @ Openbicksbild      |          |
| hutskrift | Hand Val Criklep • Faktsk                | Hand V31 Faktisk                    | Hand Val                             | Hand Val                   |          |
|           | versitum                                 | storiek .C.                         | • storiek Д                          | storiek P.                 |          |
| 9         | Starts East off                          | Starts Envt off                     | Starts East add                      | Charta East add            |          |
| liningar  | 1 / Junta / Policipui                    |                                     | / Jana / Policipui                   | - starte                   |          |
| a skal    |                                          |                                     |                                      |                            |          |
|           | Ham Kommantar Vica Er                    |                                     |                                      |                            |          |
|           |                                          |                                     |                                      |                            |          |
|           | Hand Val                                 |                                     |                                      |                            |          |
|           | storiek PA                               |                                     |                                      |                            |          |
|           | very .                                   |                                     |                                      |                            |          |
|           | Starta Poxe.pdf                          |                                     |                                      |                            |          |
|           |                                          |                                     |                                      |                            |          |
|           |                                          |                                     |                                      |                            |          |
|           |                                          |                                     |                                      |                            |          |
|           |                                          |                                     |                                      |                            |          |
|           |                                          |                                     |                                      |                            |          |
|           |                                          |                                     |                                      |                            |          |
|           |                                          |                                     |                                      |                            |          |
|           |                                          |                                     |                                      |                            |          |

#### Växla till pekläge

Pekläget underlättar användningen av Foxit Reader på pekskärmsenheter. I pekläget finns det ett litet mellanrum mellan verktygsfältets knappar, kommandon och paneler så att det blir lättare att välja med fingrarna. Om du vill växla till pekläge klickar du på verktygsfältet för snabbåtkomst och väljer **Pekläge**. När du befinner dig i pekläget kan du

klicka på 🍐 och välja **Musläge** för att återgå till musläget.

#### Anpassa menyfliksområdet

#### Menyfliksområdets verktygsfält

På samma sätt som med verktygsfältet i Office 2013 har Foxit Reader stöd för menyfliksområdets verktygsfält där olika kommandon finns under varje flik för enklare åtkomst. Du kan bläddra bland flikar som Start, Kommentera, Visa och Formulär och kryssa för kommandon du behöver (se nedan).

| 6     | 日日日のの                      | ÷                                                                                                    | Foxit Reader_Quick Guide_compare.pdf - Foxit Reader |
|-------|----------------------------|----------------------------------------------------------------------------------------------------|-----------------------------------------------------|
| Arkiv | Hem Kommenta               | Fyll i och signera Visa Formulär Skydda Dela Hjälp 🤇                                                                                                    | ♀ Säg vad jag ska göra                              |
| Hand  | T ☐ Ögonblicksbild<br>Välj | <sup>©</sup> Sidanpassa <sup>©</sup> Anpassa bredd <sup>©</sup> Anpassa bredd <sup>©</sup> Sidanpassa <sup>©</sup> Anpassa bredd <sup>©</sup> Sidanpassa <sup>©</sup> Sidanpassa | Skrivmaskin Markera<br>Markera                      |
|       | Verktyg                    | Visa                                                                                                    | Kommentar Länkar Infoga                             |

Menyfliksområdet är utformat för att hjälpa dig hitta kommandon på ett enkelt och bekvämt sätt. Från version 7.0 och senare ger Foxit Reader dig möjligheten att anpassa menyfliksområdet så som du vill ha det. Med den här funktionen kan du anpassa standardmenyfliksområdet och skapa egna flikar eller grupper med dina favoritkommandon.

Om du vill anpassa menyfliksområdet högerklickar du i menyfliksområdet, väljer **Anpassa menyfliksområde** från snabbmenyn för att visa dialogrutan **Anpassa verktyg** och följer sedan stegen nedan.

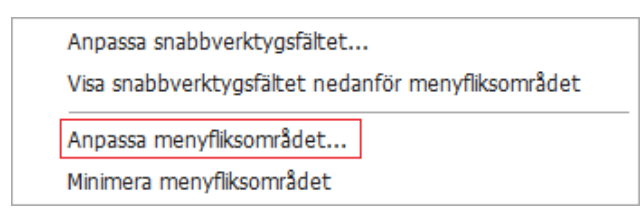

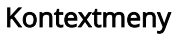

| Väj kommandon från: Anpassa menyfiksområdet:   Populära kommandon Impose menyfiksområdet:   Populära kommandon Impose menyfiksområdet:   Pola Pola   Pola Pola   Pola Pola   Pola Pola   Pola Pola   Pola Pola   Pola Pola   Pola Pola   Pola Pola   Pola Pola   Pola Pola   Pola Pola |
|----------------------------------------------------------------------------------------------------|
|----------------------------------------------------------------------------------------------------|

Dialogrutan Anpassa verktyg

#### Skapa en ny flik

Om du vill skapa en ny flik gör du något av följande:

- > Välj efter vilken flik du vill lägga till den nya fliken och klicka sedan på **Ny flik**.
- (Eller) Högerklicka på fliken efter vilken du vill lägga till den nya fliken och välj sedan
   Ny flik från snabbmenyn.

#### Lägga till en ny grupp under en flik

Om du vill lägga till en ny grupp under en flik gör du något av följande:

- > Välj under vilken flik du vill lägga till den nya gruppen och klicka sedan på **Ny grupp**.
- (Eller) Högerklicka på fliken under vilken du vill lägga till den nya gruppen och välj sedan Ny grupp från snabbmenyn.

#### Byta namn på en flik eller grupp

- > Välj den flik eller grupp du vill byta namn på och klicka sedan på **Byt namn**.
- (Eller) Högerklicka på fliken eller gruppen du vill byta namn på och välj Byt namn från snabbmenyn.
- > I dialogrutan **Byt namn** skriver du det nya namnet och klickar på **OK**.

#### Lägg till kommandon i en grupp

- > Välj vilken grupp du vill lägga till ett kommando i.
- Välj vilken kategori kommandot tillhör samt önskat kommando från listan Välj kommando från.
- > Klicka på Lägg till för att lägga till det valda kommandot i önskad grupp.

#### Ta bort en flik, grupp eller ett kommando

Om du vill ta bort en flik, grupp eller ett kommando gör du något av följande:

- > Välj den flik, den grupp eller det kommando du vill ta bort och klicka på **Ta bort**.
- (Eller) Högerklicka på fliken, gruppen eller kommandot du vill ta bort och välj Ta bort från snabbmenyn.

#### Ordna om flikar eller grupper

Om du vill ordna om flikar eller grupper gör du något av följande:

Välj den flik eller grupp du vill ordna om och klicka sedan på pilen Uppåt eller
 Nedåt för att ordna som du vill.

Foxit Reader Snabbguide

 (Eller) Högerklicka på fliken eller gruppen du vill ordna om och välj sedan Flytta objekt uppåt eller Flytta objekt nedåt för att ordna som du vill.

#### Återställ menyfliksområdet

Klicka på Återställ i dialogrutan Anpassa verktyg om du vill återställa menyfliksområdet till standardinställningarna.

#### Importera ett anpassat menyfliksområde

- > Klicka på **Importera**.
- I dialogrutan Öppna väljer du filen med det anpassade menyfliksområdet (.xml-fil) och klickar på Öppna.

**Obs!** När du har importerat en fil med ett anpassat menyfliksområde försvinner alla ändringar du gjort tidigare. Om du vill gå tillbaka till det tidigare anpassade menyfliksområdet rekommenderar vi att du exporterar det anpassade menyfliksområdet innan du importerar ett nytt.

#### Exportera ett anpassat menyfliksområde

- > Klicka på **Exportera**.
- > I dialogrutan **Spara som** anger du filens namn och sökväg och klickar sedan på **Spara**.

#### Obs!

1. Efter anpassningen måste du klicka på **OK** under fliken **Anpassa menyfliksområde** för att spara och tillämpa dina ändringar i menyfliksområdet.

2. För att du ska kunna skilja en standardflik eller -grupp från anpassade val efterföljs de anpassade flikarna eller grupperna i listan **Anpassa menyfliksområdet** av "(Anpassad)", (på

följande vis: 🗹 New Tab (Custom) ), men utan ordet "(Anpassad)" i menyfliksområdet.

3. Kommandona i standardgruppen under en standardflik visas i grått och de kan inte döpas om, ordnas om eller tas bort.

4. Du kan inte ta bort standardflikar i Foxit Reader.

## Hitta kommandon

#### Se alla kommandon

| c 🕞  |         | 008.                      | ;                                               |                     |         |        |      |                                            | F                | Foxit Reader_     | Quick Guid | e_compare.pdf - | Foxit Reader                                                                |  |
|------|---------|---------------------------|-------------------------------------------------|---------------------|---------|--------|------|--------------------------------------------|------------------|-------------------|------------|-----------------|-----------------------------------------------------------------------------|--|
|      | Hem     | Kommentar                 | Fyll i och signera                              | Visa Fi             | ormulär | Skydda | Dela | Hjälp                                      | Q                | Sāg vad jag       | ska göra . | 4               |                                                                             |  |
| Hand |         | gonblicksbild<br>rklipp • | Faktisk D. Anpassa bi<br>storiek D. Anpassa til | edd<br>synligt områ | Flöde   | TT     |      | 152,59% •<br>otera åt väns<br>otera åt hög | ] €<br>ter<br>er | T]<br>Skrivmaskin | Markera    | Eank Bokmärke   | <ul> <li>Fibilaga</li> <li>Bildkommentar</li> <li>Ljud och video</li> </ul> |  |
|      | Verktyg |                           |                                                 |                     | Visa    |        |      |                                            |                  | Kommer            | ntar       | Länkar          | Infoga                                                                      |  |

Klicka på knapparna i gruppen under de olika flikarna för att växla mellan olika kommandon. Dessutom visas tipset när du håller musen över varje kommando. Grupperna Verktyg, Visa, Kommentera, Länkar och Infoga finns till exempel under fliken Start. Du kan använda Hand-kommandot för att flytta runt innehåll, kommandot Markera text och bild för att markera text och bild, kommandot Kommentarmarkering för att markera kommentarer, kommandona Zooma för att zooma in och ut sidor och kommandona Infoga för att infoga bilder, multimedia och filer.

#### Sök efter och hitta kommandon

Du kan ange kommandots namn i fältet **Tala om för mig** om du vill hitta ett kommando och snabbt använda dess funktion. Om du t.ex. vill markera text i en PDF-fil flyttar du markören till rutan **Tala om för mig** (eller tryck på **Alt** + **Q**) och ange "markera". Då kommer Foxit Reader att visa en lista med matchande kommandon från vilken du kan välja och aktivera önskad funktion.

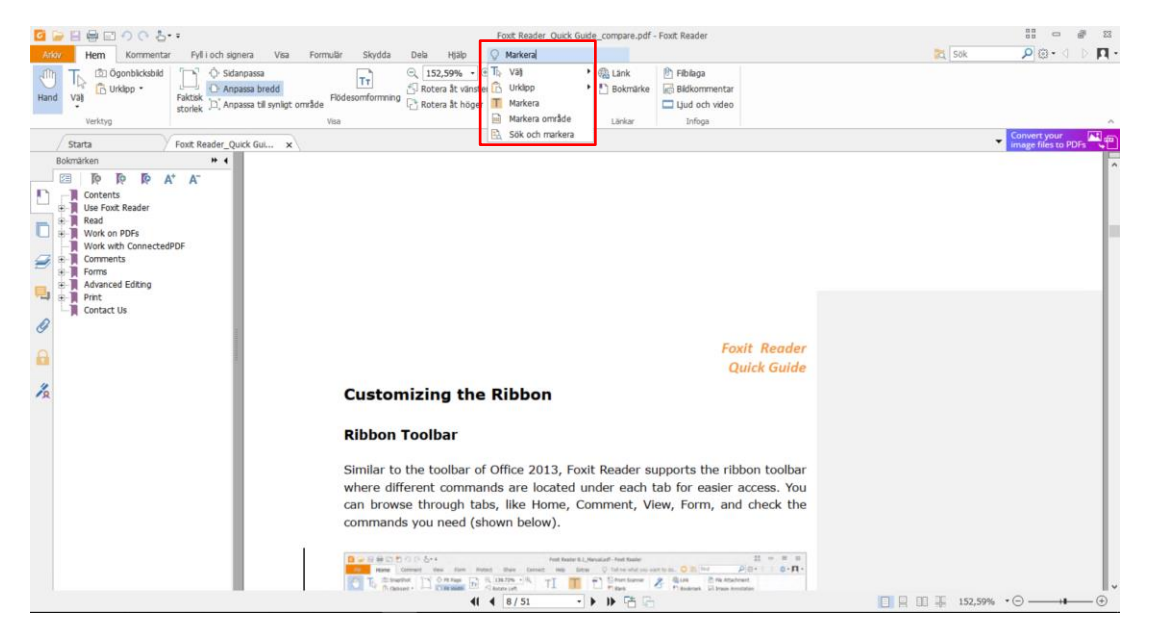

## Läsa

När du bekantat dig med arbetsytan och de grundläggande kommandona kan du börja läsa PDF-filer. Du kan enkelt nå en specifik sida, justera visningen av ett dokument, läsa rena texter med textvisningskommandot, visa dokument medan du lyssnar på dem, flödesomforma en PDF-fil till en enskild kolumn och mycket mer. Med Foxit Reader kan man även visa PDF-portföljer.

## Navigera till en specifik sida

 Klicka på Första sidan, Sista sidan, Föregående sida och Nästa sida i gruppen Gå till under fliken Visa eller i statusfältet för att visa PDF-filen. Du kan även mata in det specifika sidnumret för att gå till den sidan. Med Föregående vy kan du återgå till föregående vy och med Nästa vy går du till nästa vy.

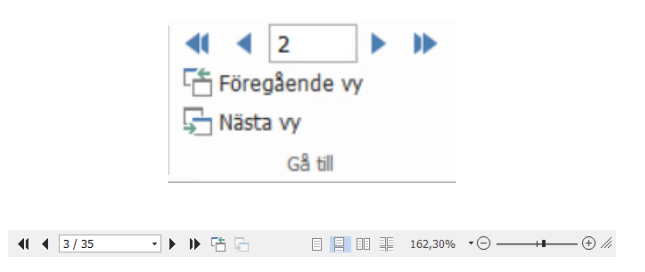

• Om du vill gå till en sida med sidminiatyrer klickar du på knappen **Miniatyrer** på den vänstra navigeringspanelen och sedan på miniatyrbilden. Om du vill flytta till en annan plats på den aktuella sidan drar och flyttar du den röda rutan i miniatyren. Om du vill ändra storlek på en sidminiatyr högerklickar du på miniatyren och väljer **Förstora sidminiatyrer/Minska sidminiatyrer** eller använd Ctrl + mushjulet.

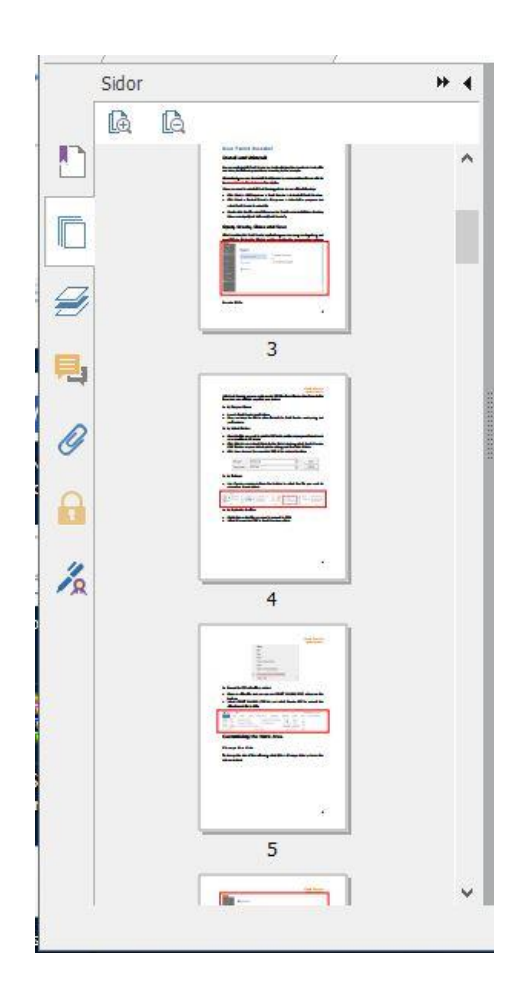

• Om du vill gå till ett avsnitt med hjälp av bokmärken klickar du på knappen Bokmärken

Dpå den vänstra navigeringspanelen. Klicka sedan på bokmärket eller högerklicka på bokmärket och välj **Gå till bokmärke**. Klicka på plus- (+) eller minustecknet (-) för att visa eller dölja bokmärkets innehåll. Om du vill minimera alla bokmärken högerklickar

du på ett bokmärke (eller klickar på menyn **Alternativ**<sup>[2]</sup>) i bokmärkespanelen och väljer **Expandera/minimera alla bokmärken**. Om inga bokmärken är expanderade i bokmärkespanelen kan du högerklicka på ett bokmärke (eller klicka på menyn

Alternativ<sup>[2]</sup>) och välja **Expandera/minimera alla bokmärken** för att expandera alla bokmärken.

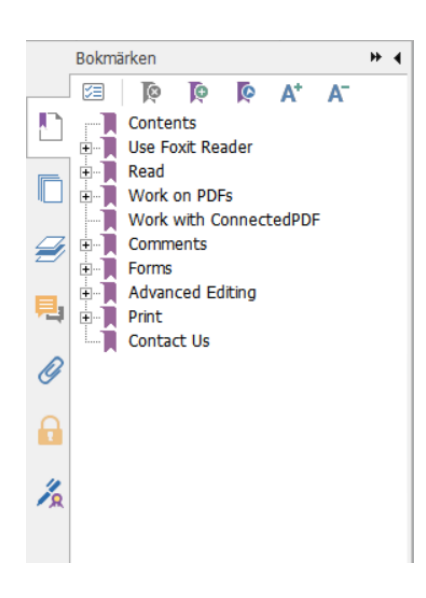

## Visa dokument

### Läsläge med en flik och läsläge med flera flikar

I läsläge med en flik kan du öppna flera PDF-filer samtidigt. Det är perfekt om du behöver läsa PDF-filer sida vid sida. För att aktivera läsläge med en flik, gå till **Arkiv** > **Inställningar** > **Dokument** och markera alternativet **Tillåt flera förekomster** i gruppen **Öppna Inställningar** och klicka på **OK** om du vill tillämpa inställningen.

Läsläge med flera flikar gör det möjligt för användaren att öppna flera PDF-filer i olika flikar i samma fönster. Om du vill aktivera läsläge med flera flikar, gå till **Arkiv** > **Inställningar** > **Dokument** och avmarkera alternativet **Tillåt flera instanser** i gruppen **Öppna Inställningar** och klicka på **OK** om du vill tillämpa inställningen. I läsläge med flera flikar kan du dra och släppa en flik utanför det befintliga fönstret för att skapa ett nytt fönster och visa PDF-filen i det nya fönstret. Om du vill lägga tillbaka fliken i huvudgränssnittet klickar du på fliken och sedan kan du dra tillbaka och släppa den i huvudgränssnittet. När du läser i läget med flera flikar kan du använda Ctrl+Tabb eller musrullning till att växla mellan flikar. Om du vill växla mellan flikarna genom att rulla med musen väljer du **Inställningar** > **Allmänt** och ser till att alternativet **##Växla snabbt mellan flikar med hjälp av mushjulet** är markerat i gruppen **##Flikfält**.

#### Växla mellan olika visningslägen

Du kan visa dokument som endast text eller i läsläge, helskärmsläge, omvänd vy, flödesomformningsläge och nattläge.

#### Använda textvisaren i Foxit

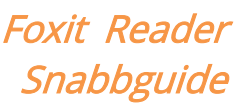

Med **Textvisaren** i gruppen **Dokumentvyer** under fliken **Visa** kan du arbeta med alla PDFdokument i rent textvisningsläge. Då kan du enkelt återanvända text du skrivit ned bland bilder och tabeller, och det fungerar som i Anteckningar.

#### Visa PDF-dokument i flödesomformningsläget

l gruppen **Dokumentvyer** under fliken **Vy** eller gruppen **Vy** under fliken **Start** kan du klicka på **Flödesomformning** om du vill flödesomforma ett PDF-dokument och tillfälligt visa det som ett enskilt dokument som har samma bredd som dokumentpanelen. Flödesomformningsläget gör att du enkelt kan läsa PDF-dokument när det är förstorat på en vanlig bildskärm, utan att behöva bläddra horisontellt för att läsa texten.

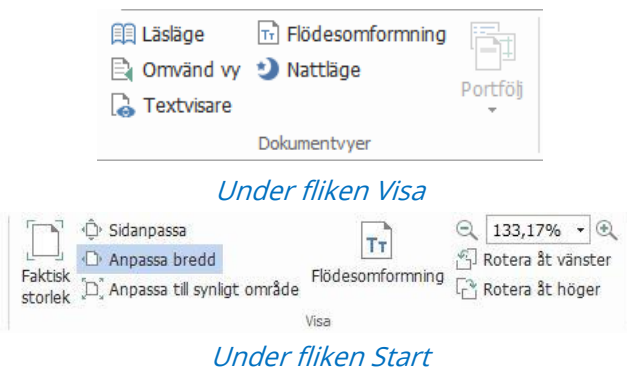

#### Visa PDF-dokument i nattläget

Med nattläget i Foxit Reader kan du vända på svart och vitt för att minska ansträngningen för ögonen i svagt ljus. I gruppen **Dokumentvyer** under fliken **Visning** klicka på **Nattläge** för att aktivera eller avaktivera nattläge.

#### Visa PDF-portföljer

PDF-portföljer är kombinationer av filer med olika format, till exempel Word-filer, textdokument och Excel-filer. Foxit Reader har stöd för visning och utskrift av PDF-portföljer, och det går även att söka efter nyckelord i portföljen.

| Image: Construction of the second second |                                                                                                    | 069.                  |                    |           |                             |              |          |                  | En_Portfolio3.pdf         | - Foxit Reader    |       |                        |               |          | 11 O    | e 23    |
|----------------------------------------------------------------------------------------------------|----------------------------------------------------------------------------------------------------|-----------------------|--------------------|-----------|-----------------------------|--------------|----------|------------------|---------------------------|-------------------|-------|------------------------|---------------|----------|---------|---------|
| Arkiv                                                                                                    | Hem                                                                                                    | Kommentar             | Fyll i och signera | Visa      | Formulär                    | Skydda       | Dela H   | jālp 🛛 🖓 Sāg vad | jag ska göra              |                   |       |                        |               | 👼 Sök    | P 😳 - < | - D 🔲 - |
| 🕙 Hand<br>Tb Väj •                                                                                                    | <ul> <li></li> <li></li> <li>&lt;</li></ul> | < 1 ><br>öregående vy | Cmvär              | id vy 🥲 i | Flödesomformnin<br>Nattläge |              |          | Stödlinje        | er 🔹                      | Ct Lupp           | - ( B |                        | 123<br>ABC    |          |         |         |
| Corra                                                                                                    | • 🖓 N                                                                                                    | ästa vy               | 🗟 Textvi           | are       |                             | Portfol      | Rotera d | - R Linjevikt    | er Bladdra<br>automatiskt | 🔍 Förstoringsglas | s 🕂 🖻 | Navigationspaneler Sta | custaic Antal |          |         |         |
| Verktyg                                                                                                    |                                                                                                    | Gå till               |                    | Dok       | umentvyer                   |              |          | Sidvisning       |                           | Assistent         |       | Visa inställning       | Granska       |          |         | ^       |
| Sta                                                                                                    | arta                                                                                                    | Y                     | n_Portfolio3.pdf   | >         | •                           |              |          |                  |                           |                   |       |                        |               |          |         | •       |
| Hem +                                                                                                    |                                                                                                    |                       |                    |           |                             |              |          |                  |                           |                   |       |                        |               |          | 🔲 Deta) | 💷 Titel |
|                                                                                                    | Foxt                                                                                                    | PhantomPDF Fa         |                    |           | FextBMSProtect              | en ToolferPD | fra 🔊    | Foxt Rader       | 9.7_Manual.pdf            | <u>S</u>          |       |                        |               |          |         |         |
|                                                                                                    |                                                                                                    |                       |                    |           |                             |              |          |                  | 223                       |                   |       |                        |               |          |         |         |
|                                                                                                    |                                                                                                    |                       |                    |           |                             |              |          | 44 4 1/1         | - h                       |                   |       |                        |               | 102 5004 | * (=)   |         |

Ett exempel på en PDF-portfölj

- > Ladda ned ett exempel på en PDF-portfölj (helst med filer i olika format).
- Öppna den i Foxit Reader genom att högerklicka och välja Öppna med Foxit Reader.
- > Navigera bland de olika filerna i portföljen.
- > Om du vill söka efter nyckelord i PDF-filer i en portfölj klickar du på knappen

Avancerad sökning och anger önskade nyckelord och sökalternativ i panelen Sök.

### Justera visningen av dokument

Foxit Reader tillhandahåller flera kommandon som hjälper dig att justera visningen av PDF-dokument. Under fliken **Start** innehåller gruppen **Visa** enkla kommandon såsom Zooma in och Zooma ut. Under fliken **Visa** innehåller gruppen **Sidvisning** mer avancerade kommandon såsom inställning av sidlayout och -orientering, sidvisningsläge och mycket mer. Du kan också högerklicka på innehållet och välja önskade alternativ.

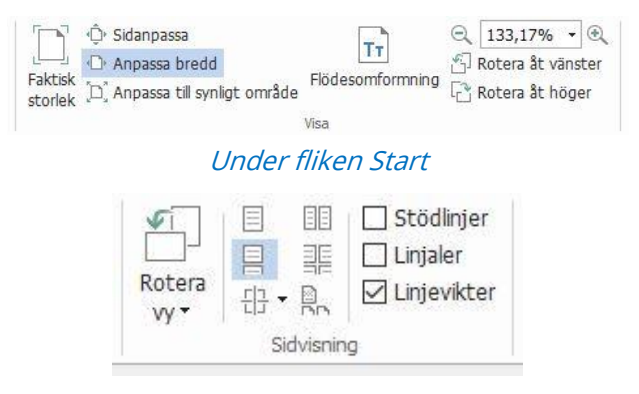

Under fliken Visa

## Lästillgänglighet

Funktionen för lästillgänglighet hjälper användaren att enkelt läsa PDF-filer. Gruppen Assistent under fliken Visa innehåller kommandon såsom Markeringsram och Lupp som

hjälper dig att visa PDF-filen på ett tydligare sätt. Kommandon Läsa <sup>I</sup> läser upp innehållet i en PDF-fil högt, inklusive texten i kommentarer och andra textbeskrivningar för bilder och fält. Kommandot **AutoScroll** förser dig med funktioner för automatisk bläddring, vilket gör det enklare att skanna genom långa PDF-filer. Du kan använda enskilda tangenter för att välja några kommandon eller utföra åtgärder. Mer information om genvägar för enskilda tangenter finns i <u>användarhandboken för Foxit Reader</u>.

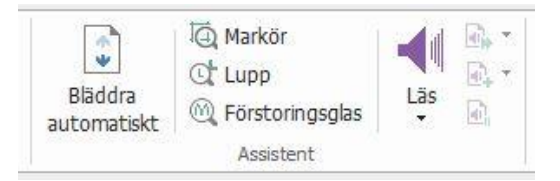

## Arbeta i PDF-filer

Foxit Reader tillhandahåller inte bara funktionen för att läsa PDF-filer utan erbjuder även möjlighet att arbeta i PDF-filer. Med Foxit Reader kan du kopiera text eller bilder till andra program, ångra och upprepa tidigare åtgärder, justera och positionera innehåll på sidan, skicka aktuellt PDF-dokument som en bifogad fil till Evernote samt signera PDF-dokument.

## Kopiera text, bilder och sidor

- Med Foxit Reader kan du kopiera och klistra in text med bibehållen formatering, vilket omfattar teckensnitt, teckenformat, teckenstorlek, teckenfärg och andra textredigeringsegenskaper. När du har markerat text med text- och bildmarkeringskommandot kan du kopiera texten genom att göra något av följande alternativ och sedan klistra in den markerade texten i Urklipp till ett annat program.
  - Högerklicka på den markerade texten och välj Kopiera.
  - ♦ Använd tangentbordsgenvägen Ctrl + C.
- Du kan använda text- och bildmarkeringskommandot till att markera och kopiera en bild, eller kommandot SnapShot för att kopiera bilder till urklipp.

## Linjaler, stödlinjer, linjetjocklekar och mått

• Foxit Reader tillhandahåller horisontella och vertikala Linjaler och Stödlinjer som finns i gruppen Sidvisning, under fliken Visa, som kan hjälpa dig att justera och positionera

text, bilder eller andra objekt på sidan. De kan också användas för att kontrollera ett dokuments storlek och marginaler.

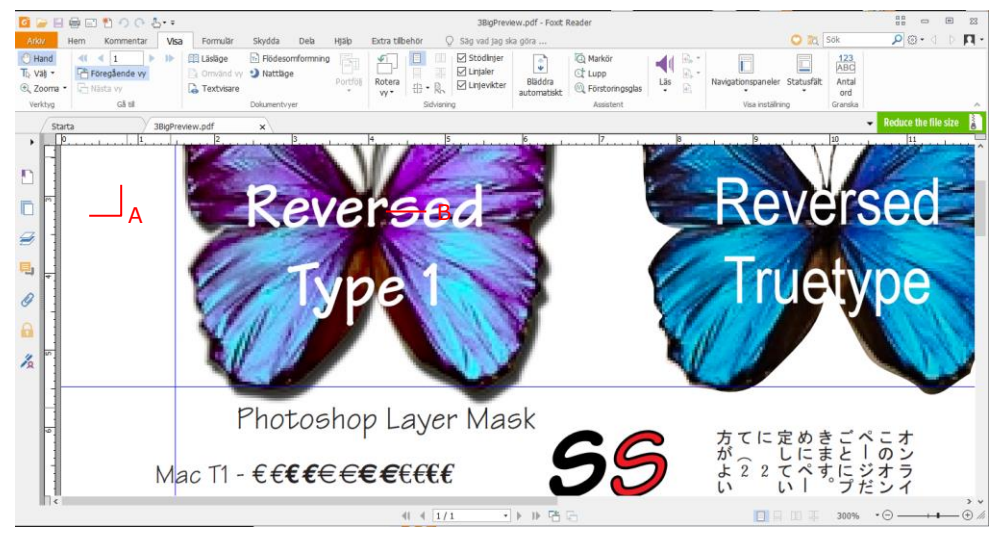

- A. Linjaler Stödlinjer
- Foxit Reader har stöd för att visa PDF-filer utan att visa linjetjocklekar. Du kan avmarkera alternativet Linjetjocklek under fliken Visa om du vill inaktivera linjetjocklekar (d.v.s. tillämpa en fast bredd på 1 pixel för linjer, oavsett zoomning) och på så vis öka läsbarheten.

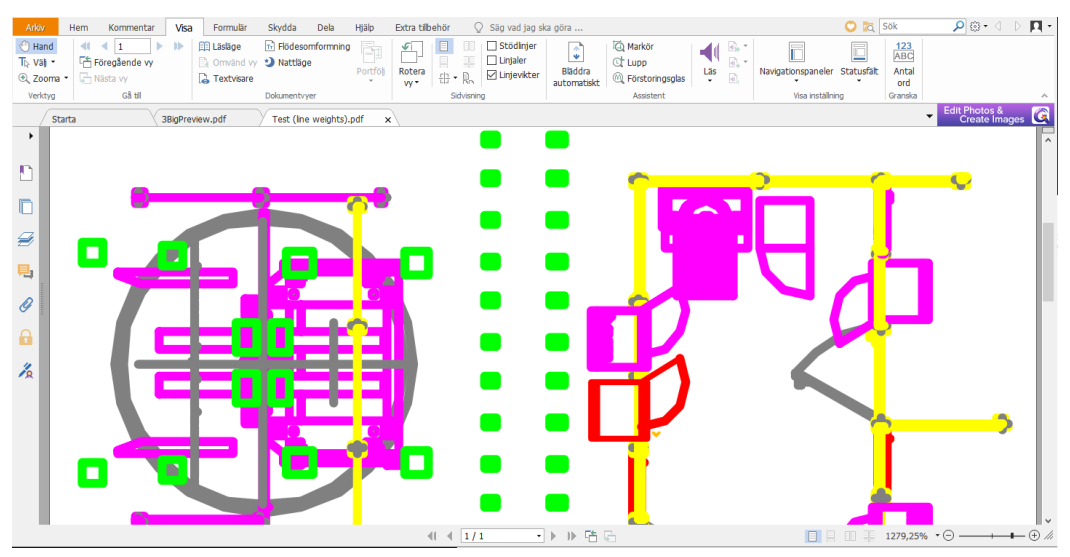

PDF-filer med visning av radvikter

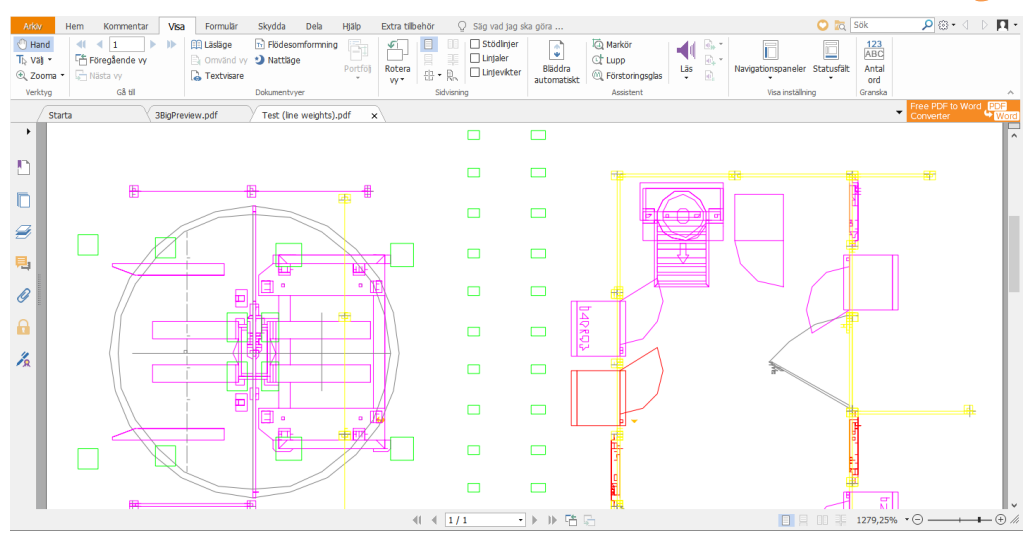

PDF-filer utan visning av linjetjocklekar

 Med Mått-kommandona under fliken Kommentera kan du mäta avstånd och ytor för objekt i PDF-dokument.

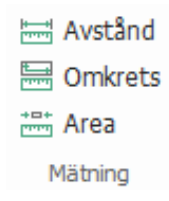

 Med Foxit Reader kan användare formatera mått under användningen. Vid mätningar visas snabbfliken Kommentarsformat. Du kan kalibrera skalförhållande och välja att visa eller dölja linjaler, måttresultat och markeringar samt exportera måttinformationen.

När du mäter objekt kan du välja något av följande fästningsalternativ för att fästa mot en specifik punkt längs ett objekt för mer exakta mätningar.

- $\succ$  Fäst mot ändpunkter  $\sim$ : fäst mätningen mot ändpunkten av en linje.
- > Fäst mot mittpunkter : fäst mätningen mot mittpunkten av en linje.
- ≻ Fäst mot banor <sup>∿</sup>: fäst mätningen mot närmaste punkt på banan.
- > Fäst mot skärningspunkter 🕆 : fäst mätningen mot skärningspunkten för två banor

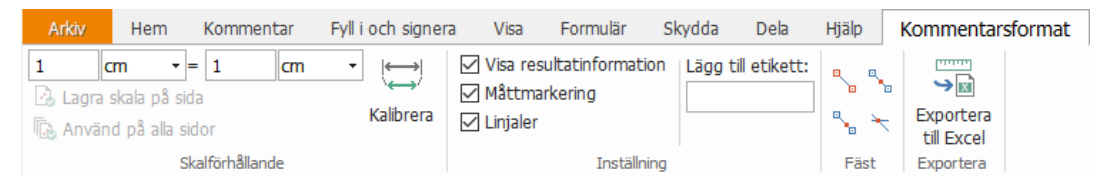

## Ångra och upprepa

I Foxit Reader kan du ångra och upprepa tidigare åtgärder med Ångra-knappen 🧖 och

Upprepa-knappen • Du kan ångra och upprepa alla redigeringar som du gjort i PDFdokument, vilket innefattar kommentarer, avancerade redigeringar och ändringar som utförts i dokumentet.

Obs! Du kan inte ångra eller upprepa bokmärkesredigeringar.

## Läsa PDF-artiklar

PDF-artiklar är elektroniska uppslag som definieras av PDF-skaparen. De används till att leda läsaren genom PDF-innehåll i flera kolumner och på flera sidor. Om du läser en PDFfil som innehåller artiklar och du vill se artiklarna väljer du **Visa** > **Navigeringspaneler** > **Artiklar** så öppnas panelen **Artiklar** med artiklarna. Om du vill läsa en artikel väljer du den i panelen **Artiklar** och väljer **Läs artikel** på snabbmenyn eller använder listan **Alternativ**.

### Sök i PDF-filer

Med Foxit Reader kan du enkelt utföra sökningar efter text i PDF-filer. Du kan gå till **Arkiv** > **Inställningar** > **Sök** för att ange sökinställningar.

• Om du snabbt vill söka efter text väljer du sökfältet Find 🔑 i menyraden.

Klicka på 🕮 🔭 för att ange sökkriterier.

- Om du vill göra en avancerad sökning klickar du på kommandot Avancerad sökning
   bredvid rutan Sök. Du kan söka efter en sträng i en PDF-fil, flera PDF-filer i en angiven mapp, PDF-filer i en PDF-portfölj eller ett PDF-index. När sökningen är klar listas alla förekomster i en trädvy. Det gör att du snabbt kan förhandsgranska sammanhanget och gå till specifika platser. Du kan också spara sökresultaten som CSV- eller PDF-filer för ytterligare hänvisningar.
- Om du vill söka efter och markera text i en viss färg väljer du Kommentera > Sök och markera. Sök efter önskade textsträngar eller mönster i panelen Sök. När sökningen är klar kontrollerar du de förekomster som du vill markera och klickar på ikonen

Markera . Som standard markeras sökförekomsterna i gult. Om du behöver ändra markeringsfärgen gör du det i utseendeegenskaperna i verktyget Markerad text och anger egenskaperna som standard. Färgen används när du gör en ny sökning och

markerar.

## Signera PDF-filer

#### Snabb PDF-signering

Med Foxit Reader kan användarna signera PDF-filer med sig egen signatur eller bilder som importerats från den lokala hårddisken och Urklipp. Med Foxit Reader kan användarna dessutom kryptera sina signaturer för att skydda känslig information.

Om du vill signera en PDF-fil följer du anvisningarna nedan:

- > Välj **Fyll i och signera**.
- Klicka på eller klicka på i signaturrutan och välj Skapa signatur.
- > I dialogrutan **Skapa signatur** väljer du ett av följande sätt att skapa en signatur:

| nupus at                       | Förhandsgranska                        |
|--------------------------------|----------------------------------------|
| Rita signatur                  |                                        |
| Importera fil                  |                                        |
| Klistra in från Urklipp        |                                        |
| Skriv signatur                 |                                        |
| Onlinesignatur                 |                                        |
| lternativ                      |                                        |
| 🗹 Konvertera signatur till sva | artvitt                                |
| Behåll ursprunglig storlek     |                                        |
| Släng den här signaturen       | när programmet stängs                  |
| Begär lösenord för att anv     | vända den här signaturen Ange lösenord |

- ♦ **Rita signatur**: Rita din signatur i rutan **Rita signatur** och klicka på **OK** när du är klar.
- Importera fil: Välj den bild eller PDF-fil du vill använda som signatur i dialogrutan Öppna och klicka på Öppna. Om du väljer en PDF-fil som innehåller flera sidor som signatur väljer du den sida i dokumentet du vill använda i dialogrutan Signatur genom att rulla i sidlisten och sedan bekräftar du genom att klicka på OK.
- ♦ Klistra in från Urklipp: Välj bilden från Urklipp som din signatur.
- Skriv signatur: I dialogrutan Skriv signatur skriver du din signatur i fältet Skriv signatur, väljer ett teckenformat från teckensnittslistan och klickar på OK.

- ♦ Onlinesignatur: Välj en signatur från onlinesignaturer som du har sparat tidigare.
- > Om du vill kan du markera följande alternativ:
  - Konvertera signatur till svartvitt: Det här alternativet är markerat som standard, vilket hjälper dig att konvertera färgbilder till svartvita signaturer. Avmarkera alternativet om du vill skapa en signatur från en bild med dess ursprungliga färger.
  - ♦ Behåll ursprunglig storlek: Det här alternativet är tillgängligt när du skapar din signatur från en fil eller Urklipp. Om du vill behålla den ursprungliga storleken för bilden när du lägger till signaturer markera du det här alternativet.
  - Ignorera signaturen när programmet stängs: Markera det här alternativet om du automatiskt vill ta bort signaturen när Foxit Reader stängs.
  - Begär lösenord för att använda den här signaturen: Markera det här alternativet och klicka på Ange lösenord om du vill ange ett lösenord för signaturen. När du angett ett lösenord måste du mata in det innan du kan använda signaturen.

**Tips**: Du kan signera din signatur på ett tomt vitt papper med en svart penna och sedan skanna det som en bildfil. Om du vill skapa en optimal signatur bör du skanna signaturen i svartvitt med 600 dpi.

- (Valfritt) Klicka på Spara online och spara den nyskapade signaturen på webbtjänsterna i Foxit ConnectedPDF, som gör att du kan signera dokument.
- Klicka på Spara.
- Klicka på den plats där du vill signera, eller definiera storleken och placering genom att dra en rektangel.
- (Valfritt) Innan du använder signaturen kan du ändra storlek på den genom att dra i den lilla röda fyrkanten längst ned till höger. Om du vill ange storleken som standardstorlek när du lägger till samma signatur i framtiden högerklickar du på signaturen och väljer ##Ange aktuell storlek som standardinställning.
- > Använd signaturen genom att högerklicka på den och **##Använd signatur**.

*Obs*! När signaturen är tillämpad kan den inte längre redigeras eller tas bort.

#### Lägg till digitala signaturer

- > Välj Skydda > Signera och certifiera > Placera signatur.
- > Tryck och håll ned musknappen och dra sedan muspekaren för att rita signaturen.
- I dialogrutan Signera dokument väljer du ett digitalt ID från en nedrullningsbar meny. Om du inte kan hitta det specifika digitala ID-numret måste du hämta ett certifikat från tredje parts leverantören eller skapa ett anpassat digitalt ID-nummer.
- (Valfritt) Om du vill skapa ett anpassat digitalt ID-nummer väljer du Nytt ID från den nedrullningsbara menyn och anger alternativen. För distribution på hela företaget kan IT-chefer även använda <u>verktyget SignITMgr</u> till att konfigurera vilka digitala ID-filer som får användas till att signera PDF-filer. När konfigurationen är utförd kan

användarna endast använda det angivna digitala ID:t till att signera PDF-filer, och de kan inte heller skapa ett nytt ID.

- > Välj typ av utseende från menyn. Du kan skapa en ny formatmall genom att:
  - ♦ Välja Skapa ny formatmall från menyn Typ av utseende.
  - ♦ I dialogrutan Konfigurera signaturformatmall anger du titeln, konfigurerar signaturens bild och text och klickar sedan på OK.
  - Om du vill signera den öppna PDF-filen klickar du på Signera för att signera och spara filen. Om du vill signera flera PDF-filer klickar du på Tillämpa på flera filer för att lägga till PDF-filerna och ange utdataalternativen. Klicka sedan på Signera omedelbart.

Tips: När du väljer ett lösenordsskyddat digitalt ID för att signera PDF-filer måste du ange lösenordet när du tillämpar signaturen.

#### Lägg till en tidsstämpel i digitala signaturer och dokument

Tidsstämplar används för att ange datumet och tiden då ett dokument signerades. En betrodd tidsstämpel bevisar att innehållet i en PDF-fil existerade vid en viss tidpunkt och att det inte ändrats sedan dess. Med Foxit Reader kan du lägga till en betrodd tidsstämpel i digitala signaturer eller dokument.

Innan du lägger till en tidsstämpel i digitala signaturer eller dokument måste du konfigurera en standardserver för tidsstämplar. Gå till **Arkiv** > **Inställningar** > **Tidsstämpelservrar** och ange en standardserver för tidsstämplar. Du kan sedan signera dokumentet genom att placera den digitala signaturen eller genom att klicka på **Skydda** > **Tidsstämpla dokument** för att lägga till en tidsstämplad signatur i dokumentet. Du måste lägga till tidsstämpelservern i listan med betrodda certifikat så att signaturen visar tidsstämpelserverns tid/datum då dokumentet signerades.

Om du vill lägga till en betrodd tidsstämpelserver i listan **Betrodda certifikat** klickar du på **Tidsstämpelegenskaper** i det nedre vänstra hörnet av dialogrutan **Signaturegenskaper**. I rutan **Tidsstämpelegenskaper** klickar du på **Visa certifikat** > **Lägg till bland betrodda certifikat**. Om en tidsstämplad signatur har lagts till i dokumentet kan du högerklicka på den tidsstämplade signaturen i panelen **Digital signatur** och välja **Visa signaturegenskaper**. I dialogrutan **Signaturegenskaper** klickar du på **Visa certifikat** > **Lägg till bland betrodda certifikat**.

## Dela PDF-filer

Foxit Reader är integrerat med Microsoft SharePoint, Epona DMSforLegal, Alfresco, OneNote och Evernote, vilket gör att du får bättre hantering och delning av PDF-filer.

#### SharePoint, Epona DMSforLegal och Alfresco Integration

Foxit Reader har integrerat SharePoint, Epona DMSforLegal och Alfresco, vilket gör att du smidigt kan öppna, ändra, spara, checka ut och checka in PDF-filer på din ECM-server.

För att öppna en PDF-fil från din ECM-server väljer du **Arkiv** > **Öppna** > **Lägg till en plats** > **SharePoint/DMSforLegal/Alfresco**. När du har loggat in med ditt konto kan du öppna en PDF från servern och ändra den i Foxit Reader. Baserat på status för det öppnade dokumentet i servern kan du också klicka på **Checka ut** eller **Ignorera utcheckning** för att byta dokumentstatus vid ändring. När du är klar med ändringen klickar du på **Checka in** för att checka in och spara ett utcheckat dokument på ditt ECM-konto.

Tips: Innan du använder Foxit Reader för att öppna PDF-filer på Epona DMSforLegal måste du installera Epona DMSforLegal-klienten i systemet om du inte har gjort det.

#### Skicka till Evernote

Skicka PDF-dokument direkt till Evernote som en bifogad fil.

- Förutsättningar: Du måste skaffa ett Evernote-konto på <u>https://www.evernote.com/Registration.action</u> Ladda ned och installera: – <u>https://evernote.com/intl/en/download</u>
- > Öppna en PDF-fil som du vill redigera.
- > Välj Dela och klicka på Evernote i gruppen Skicka till (se nedan).

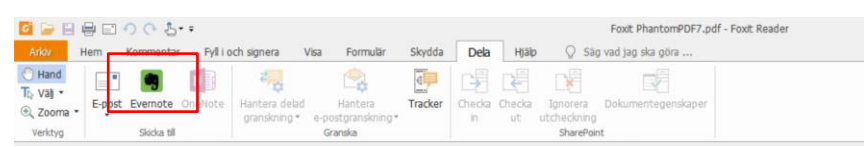

> Du bör få en bekräftelse på den importerade filen i det nedre högra hörnet:

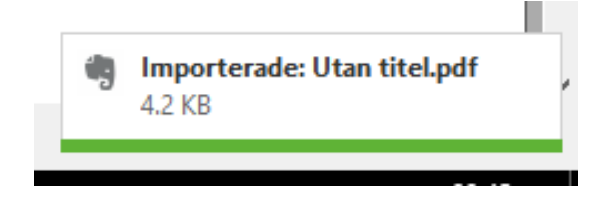

#### Skicka till OneNote

Med Foxit Reader kan du enkelt skicka PDF-dokumentet till OneNote efter att du har redigerat det.

- > Öppna och redigera dokumentet i Foxit Reader.
- > Spara ändringarna och klicka sedan på **Dela** > **OneNote**.
- > Välj ett avsnitt eller en sida i dina anteckningsböcker och klicka på **OK**.
- > Välj **Bifoga fil** eller **Infoga utskrift** i dialogrutan för att infoga dokumentet till avsnittet eller sidan du markerade i OneNote.

## Arbeta med ConnectedPDF

Med Foxit ConnectedPDF kan varje PDF-fil ha en identitet tilldelad av ConnectedPDFmolntjänsten, och man kan spåra alla händelser i PDF-filer, till exempel skapande, delning och ändringar. Oavsett var ConnectedPDF-dokumentet tar vägen och hur många delningar och ändringar det finns kan dokumentägaren alltid spåra dokumentet i realtid och samarbeta med dem som visar dokumentet. På så sätt ansluter ConnectedPDF filer, personer, platser och system till varandra medan vanliga PDF-filer är separata och statiska.

Under fliken **Anslut** i verktygsfältet i Foxit Reader finns kraftfulla och lättanvända kommandon för att skapa och spåra åtkomsten till anslutna PDF-filer. Du kan även när som helst och var som helst delta i en delad granskning av anslutna PDF-filer som lagras i molnet. De detaljerade funktionerna är:

- Konvertera PDF till ConnectedPDF
- Konvertera andra format till ConnectedPDF när du skapar PDF-filer
- Spåra all åtkomst till ConnectedPDF-dokument
- Visa användningsdata på dokumenthemsidan
- Registrera och ladda upp en ny version av ConnectedPDF-dokument
- Behörighetskonfiguration
- Godkänn och återkalla dokumentbehörigheter dynamiskt
- Begär dynamiskt dokumentbehörighet och svar på ändringar av dokumentbehörigheter
- Dela en fil genom att skapa en fillänk och skicka den via e-post eller till sociala medier
- Utför ansluten granskning utan att behöva konfigurera en delad mapp
- Hitta och begär dokument
- Dela kommentarer och diskussioner om PDF-dokument

Foxit ConnectedPDF finns endast i de specifika språkversionerna av Foxit Reader, som

Foxit Reader Snabbguide engelska och kinesiska. Mer information om ConnectedPDF finns i <u>Användarhandboken</u> för ConnectedPDF.

## Kommentarer

Kommentarer är nödvändiga när du läser dokument i skolan eller på arbetet. Foxit Reader tillhandahåller flera grupper av kommentarskommandon så att du kan kommentera. Innan du lägger till kommentarer kan du gå till **Arkiv** > **Inställningar** > **Kommentarer** för att ange kommentarinställningar. Du kan även enkelt svara på, ta bort och flytta på kommentarer.

**Obs**! Du kan visa, navigera och kommentera 3D-innehåll i PDF:er genom att använda kommandona i **navigeringspanelen för 3D-innehåll** i navigeringspanelen. Innan du använder de här funktionerna behöver du ladda ner plugin-programmet från Foxit Server och installera det i Foxit Reader.

## Grundläggande kommentarskommandon

Det finns flera grupper av kommentarskommandon med olika funktioner som du kan välja bland: **Textmarkeringar**, **Fäst**, **Skrivmaskin** och **Ritning**. De finns under fliken **Kommentera**. Du kan skriva ett textmeddelande eller lägga till en linje, cirkel eller någon annan form när du kommenterar i PDF-filer. Du kan även enkelt redigera, svara på, ta bort och flytta på kommentarer. Den här funktionen är användbar när du studerar eller arbetar och ibland behöver föra anteckningar och kommentera i PDF-dokument.

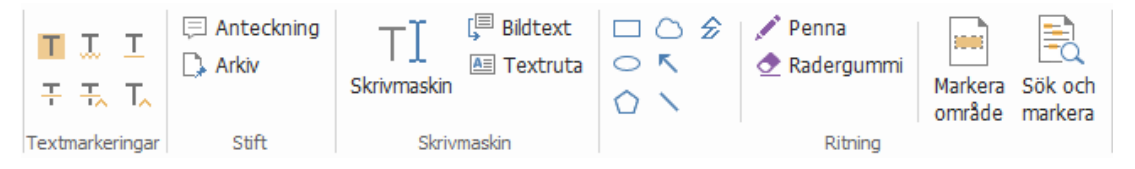

#### Textmarkeringar

| Knapp | Namn                    | Beskrivning                                                                                                    |
|-------|-------------------------|----------------------------------------------------------------------------------------------------|
| Т     | Markera                 | Gör att du kan markera viktiga delar av en text med en<br>neonfärgad märkpenna för att minnas texten eller gå<br>tillbaka till den senare. |
| T     | Vågig<br>understrykning | Gör att du kan rita ett vågigt streck under text.                                                                                          |
| Т     | Stryk under             | Gör att du kan rita en linje under text för att visa betoning.                                                                             |
| H-    | Genomstruken            | Gör att du kan rita en linje som kryssar över text, vilket hjälper andra att se att texten är borttagen.                                   |

| Ŧ     | Ersätt text | Gör att du kan rita en linje som kryssar över text och skriva |
|-------|-------------|---------------------------------------------------------------|
| 10    |             | en ersättande text.                                           |
| т     | Infoga toxt | En korrekturläsarsymbol (^) används för att visa var något    |
| · · · | inioga text | ska infogas på en rad.                                        |

#### Fäst

Om du vill lägga till en kommentar väljer du Anteckning <br/>
och anger på vilken plats i dokumentet du vill placera kommentaren. Sedan kan du skriva text i anteckningskommentaren.

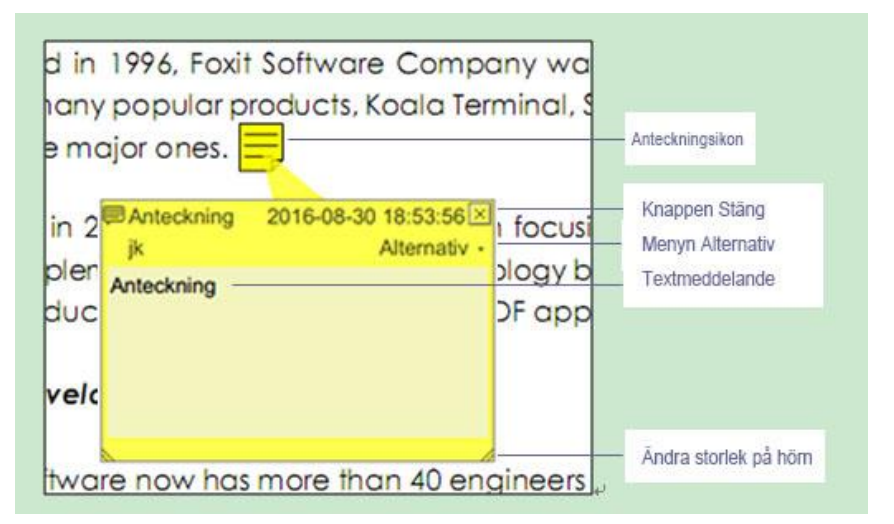

Om du vill lägga till en fil som en kommentar gör du följande:

- $\diamond$  Klicka på knappen  $\square$  i gruppen Fäst under fliken Kommentera.
- Håll muspekaren på den plats där du vill bifoga en fil som en kommentar > och klicka på den valda platsen.
- I dialogrutan **Öppna** väljer du den fil du vill bifoga och klickar på **Öppna**.

**Obs!** Om du försöker bifoga vissa filformat (t.ex. EXE) varnar Foxit Reader för att den bifogade filen nekas på grund av dina säkerhetsinställningar.

 $\diamond$  Ikonen Bifogad fil  $\stackrel{\scriptstyle{\scriptstyle{\leftarrow}}}{=}$  visas på det ställe du valt.

#### Skrivmaskin

Skrivmaskinskommandon hjälper dig att lägga till text i PDF-filer. Du kan lägga till, redigera, flytta på och ta bort kommentarer som skapats med skrivmaskinen samt ställa in skrivmaskinsinställningar.

Om du vill lägga till kommentarer med skrivmaskinen:

- ♦ Välj Kommentera > Skrivmaskin.
- Placera muspekaren på en plats för att skriva valfri text.
- Tryck på **Retur** om du vill börja på en ny rad.
- När du har skrivit klart klickar du någonstans utanför texten du precis skrivit.

Om du vill ta bort skrivmaskinskommentaren gör du något av följande:

- Välj Kommentera > Skrivmaskin. Placera muspekaren vid början eller slutet av texten och dra sedan för att markera allt. Tryck sedan på knappen Ta bort.
- (Rekommenderad metod) Välj Välj kommentar Revenue eller Hand , högerklicka i textfältet, och välj Ta bort.

#### **Ritning Markeringar**

Ritmarkeringar hjälper dig att skapa kommentarer med ritningar, former och textfält. Du kan använda ritmarkeringar för att markera i ett dokument med pilar, linjer, kvadrater, rektanglar, cirklar, ellipser, polygoner, flersidiga linjer, moln etc.

| Knapp | Namn       | Beskrivning                                                      |
|-------|------------|------------------------------------------------------------------|
| ĸ     | Pil        | Gör att du kan rita något, till exempel en riktningssymbol,      |
|       |            | som liknar en pil i form eller funktion.                         |
| 1     | Rad        | Gör att du kan markera med en linje.                             |
|       | Rektangel  | Gör att du kan rita en fyrsidig figur med fyra räta vinklar.     |
| 0     | Oval       | Gör att du kan rita en oval form.                                |
| 0     | Dolugon    | Gör att du kan rita en stängd figur som hålls ihop av tre        |
|       | FOlygon    | eller fler linjesegment.                                         |
| £     | Polylinie  | Rita en öppen figur med tre eller fler liniesegment              |
| L     | - Olymije  |                                                                  |
| 1     | Penna      | Gör att du kan rita figurer med fria former.                     |
| -     |            |                                                                  |
| ۲     | Radergummi | Ett verktyg som fungerar som ett radergummi och                  |
|       |            | används för att sudda ut pennmarkeringar.                        |
| 0     | Cloud      | Gör att du kan rita molnformade figurer.                         |
|       | Markera    | Gör att du kan markera ett önskat område, till exempel           |
|       | område     | ett visst textområde, en bild och tomma ytor.                    |
|       | Sök och    | Markera sökresultaten för att minnas texten eller gå             |
| Ē     | markera    | tillbaka till den senare. Se även <mark>Sök i PDF-filer</mark> . |

#### Ritmarkeringar

Foxit Reader Snabbguide

Om du vill lägga till en kommentar med Ritmarkering följer du anvisningarna nedan:

- ♦ Välj **Kommentera** och klicka sedan på ritkommandot du behöver.
- ♦ Dra markören över området du vill markera.
- Dubbelklicka på markeringen för att öppna popupmeddelandet om att infoga kommentarer.

Med Foxit Reader kan du markera specifika områden, till exempel ett visst textområde, en bild eller en tom yta.

- Om du vill markera ett område väljer du Kommentera > Markera område<sup>11</sup> och klickar sedan och drar musen över det textområde, den bild eller den tomma yta som du vill markera.
- Områdena markeras som standard i gult. Om du vill ändra markeringsfärg högerklickar du i det markerade området, väljer Egenskaper och väljer sedan önskad färg under fliken Utseende i dialogrutan Markeringsegenskaper. Du kan även klicka på andra färger om du vill anpassa och använda önskade färger för att markera det valda området. Foxit Reader sparar automatiskt anpassade färger och delar dem bland alla kommentarskommandot.

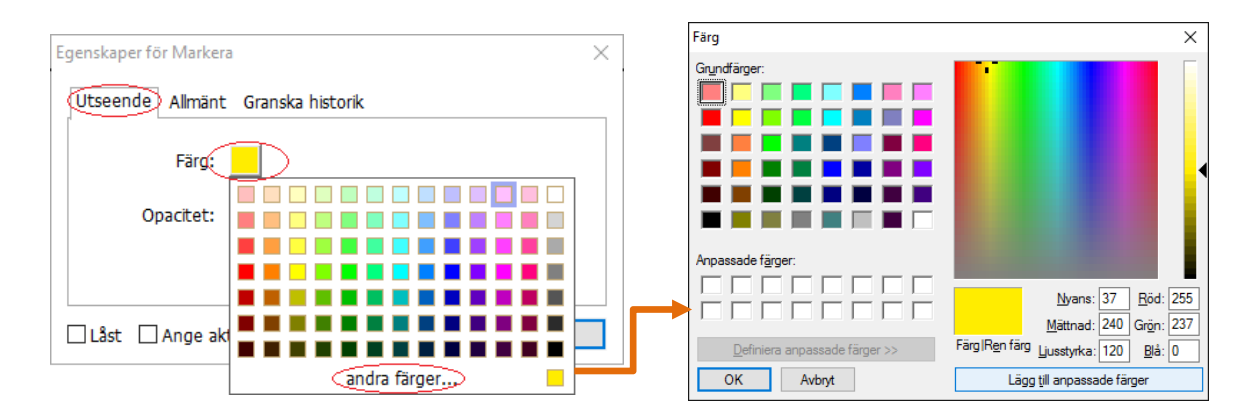

Foxit Reader har PSI-stöd för fria kommentarer. Du kan använda Surface Pro-pennan eller Wacom-pennan för att lägga till fria kommentarer med PSI i PDF-filer. De detaljerade anvisningarna är följande:

- (För Surface Pro-användare) Välj Kommentera > Penna och lägg sedan till fria kommentarer efter dina önskemål med Surface Pro-pennan.
- (För Wacom-surfplatteanvändare) Anslut din Wacom-surfplatta till datorn, välj Kommentera > Penna och lägg sedan till fria kommentarer med Wacom-pennan.

## Stämpel

Välj från en lista med fördefinierade stämplar eller skapa anpassade stämplar för att stämpla i en PDF-fil. Alla stämplar du importerar eller skapar listas i stämpelpaletten.

> Välj Kommentera > Stämpel.

| G 🕞 🖯                         | 00       | 00        | 8-=             |                |                   |            |        |                         | Foxit F           | Reader_Qu          | ick Guide_comp     | are.pdf - F | oxit Read | er                         |                |               |
|-------------------------------|----------|-----------|-----------------|----------------|-------------------|------------|--------|-------------------------|-------------------|--------------------|--------------------|-------------|-----------|----------------------------|----------------|---------------|
| Arkov                         | Hem      | Komme     | entar           | Fyll i och sig | nera Vis          | a Formulär | Skydda | Dela Hjälp              | Q 53(             | g vad jag s        | ka göra            |             |           | -                          |                | (Q            |
| Hand<br>To Vaj •<br>Q Zooma • | т.<br>т. | T T       | ()<br>Antecknir | ng Arkiv       | T]<br>Skrivmaskin | Bidtext    |        | 💉 Penna<br>💇 Radergummi | Markera<br>område | Sök och<br>markera | Avstånd<br>Omkrets | Stämpe      | Skapa     | Sammanfatta<br>kommentarer | FDF via e-post | Commentarer • |
| Verktyg                       | Textma   | rkeringar | St              | ift            | Skrive            | masikin    |        | Ritning                 |                   |                    | Mathing            | Stäm        | plar      |                            | Hantera komme  | ntarer        |

- I stämpelpaletten väljer du en stämpel från önskad kategori: standardstämplar, signeringar eller dynamiska stämplar.
- Du kan även skapa en bild i urklipp som en stämpel genom att välja Kommentera > Skapa > Klistra in urklippsbild som stämpel, eller skapa en egen stämpel genom att välja Kommentera > Skapa > Skapa egen stämpel eller Skapa egen dynamisk stämpel.
- Ange var du vill placera stämpeln på dokumentsidan, eller ange storlek och placering och genom att dra en rektangel. Stämpeln visas på den valda platsen.
- (Valfritt) Om du vill använda en stämpel på flera sidor högerklickar du på stämpeln och väljer Placera på flera sidor. I dialogrutan Placera på flera sidor anger du sidorna och klickar på OK så tillämpas stämpeln.
- > Om du vill rotera stämpeln efter tillämpningen följer du anvisningarna nedan:
  - Klicka på stämpeln och håll markören över handtaget ovanför stämpeln.
  - När roteringsikonen visas drar du markören för att rotera stämpeln till önskat läge.

## PDF-granskning

Med Foxit Reader kan du enkelt delta i en PDF-granskning, dela kommentarer och spåra granskningar.

#### Delta i en delad granskning

- Hämta PDF-filen som ska granskas från ditt e-postprogram och öppna den med Foxit Reader.
- Om du öppnar PDF-filen som ska granskas med Foxit Reader för fösta gången måste du först ange din identitetsinformation (se nedan).

| Identitetskonfiguration                                                                                                    |           | $\times$ |  |  |  |  |  |  |  |  |  |  |
|----------------------------------------------------------------------------------------------------|-----------|----------|--|--|--|--|--|--|--|--|--|--|
| -<br>Ange din identitetsinformation så att andra granskningsdeltagare känner igen<br>dina kommentarer. Du kan alltid ändra din identitetsinformation på fliken<br>Inställningar - Identitet. |           |          |  |  |  |  |  |  |  |  |  |  |
| N <u>a</u> mn:                                                                                                    |           | ]        |  |  |  |  |  |  |  |  |  |  |
| <u>E</u> -postadress:                                                                                                    |           |          |  |  |  |  |  |  |  |  |  |  |
|                                                                                                    | OK Avbrvt |          |  |  |  |  |  |  |  |  |  |  |
|                                                                                                    |           | 1        |  |  |  |  |  |  |  |  |  |  |

- > Lägg till kommentarer efter behov i PDF-filen.
- När det är klart klickar du på Publicera kommentarer i meddelandefältet (om aviseringsmeddelandet är aktiverat) eller på Dela > Hantera delad granskning > Publicera kommentarer för att dela dina kommentarer med andra granskare.
- > Spara PDF-filen med en av följande metoder:
  - Välj Arkiv > Spara som om du vill spara den delade PDF-filen som en kopia på din lokala hårddisk. Du kan öppna kopian på nytt för att fortsätta granskningen eller skicka den till andra granskare för vidare delad granskning.
  - Klicka på Meny i meddelandefältet och välj Spara som arkivkopia (om aviseringsmeddelandet är aktiverat). Du kan också klicka på Dela > Hantera delad granskning > Spara en arkivkopia för att spara PDF-filen som en kopia som inte längre är ansluten till den delade granskningen.

Under den delade granskningen synkroniserar och visar Foxit Reader automatiskt nya kommentarer var femte minut som standard samt meddelar dig genom att Foxit Readerikonen blinkar i aktivitetsfältet när nya kommentarer läggs till. Du kan också klicka på **Sök efter nya kommentarer** i meddelandefältet (om aviseringsmeddelandet är aktiverat) eller klicka på **Dela** > **Hantera delad granskning** > **Sök efter nya kommentarer** om du vill söka efter nya kommentarer manuellt. Du kan också gå till **Arkiv** > **Inställningar** > **Granska** > **Sök automatiskt efter nya kommentarer** för att ange tidsintervallet för automatisk sökning efter nya kommentar under den angivna tidsperioden.

#### Delta i en e-postgranskning

- > Öppna den PDF-fil som du vill granska från ditt e-postprogram.
- > Lägg till kommentarer efter behov i PDF-filen.
- När det är klart klickar du på Skicka kommentarer i meddelandefältet (om aviseringsmeddelandet är aktiverat) eller väljer Dela > Hantera e-postgranskning > Skicka kommentarer för att skicka tillbaka den granskade PDF-filen till initiativtagaren via e-post.

(Vid behov) Välj Arkiv > Spara som om du vill spara PDF-filen som en kopia på din lokala hårddisk.

#### Delta i en granskning på nytt

- > Öppna PDF-filen som ska granskas på nytt genom att använda en av följande metoder:
  - ♦ Öppna PDF-kopian direkt om du tidigare har sparat den på din lokala hårddisk.
  - Välj Dela > Tracker, högerklicka på PDF-filen du vill granska och välj Öppna i snabbmenyn.
  - ♦ Öppna den från ditt e-postprogram.
- Följ samma anvisningar som ovan för att fortsätta en delad granskning eller en epostgranskning.

**Obs**! Om du vill öppna PDF-filen som ska granskas från ditt e-postprogram med Foxit Reader kan du behöva installera e-postprogrammet som är konfigurerat att fungera med Foxit Reader. Foxit Reader har för närvarande stöd för de mest populära epostprogrammen, däribland Microsoft Outlook, Gmail, Windows Mail och Yahoo Mail. För e-postprogram eller webbaserad e-post som inte fungerar med Foxit Reader kan du först ladda ned PDF-filen och sedan öppna den för granskning från din lokala hårddisk.

#### Spåra granskningar

Foxit Reader tillhandahåller en tracker som hjälper dig att enkelt spåra granskningar. Välj Dela > Tracker så kan du se filnamnet, tidsgränsen, antalet kommentarer samt listan med granskare för delade granskningar eller e-postgranskningar du deltagit i. I fönstret Tracker kan du även kategorisera dina aktuella granskningar efter mappar. Skapa bara nya mappar under gruppen Deltar och skicka sedan granskningarna till den skapade mappen genom att välja motsvarande alternativ i snabbmenyn.

| Paracker                                                                         |                                |                               |                             | - 🗆 X                          |  |  |
|----------------------------------------------------------------------------------|--------------------------------|-------------------------------|-----------------------------|--------------------------------|--|--|
| □-IS     Granskningar       □-IS     Deltar       □-IS     AboutFoxit-new_review | Granskningar > Deltar          |                               |                             |                                |  |  |
|                                                                                  | Filnamn<br>AboutFoxit-new_revi | Måldatum<br>5/24/2016 2:09:02 | Kommentarer: nya/t<br>0 / 0 | Granskare: nya/aktiva<br>0 / 0 |  |  |
|                                                                                  |                                |                               |                             |                                |  |  |
|                                                                                  |                                |                               |                             |                                |  |  |
|                                                                                  |                                |                               |                             |                                |  |  |
|                                                                                  |                                |                               |                             |                                |  |  |
| <u>Visa alla Dölt alla</u>                                                       |                                |                               |                             |                                |  |  |

## Formulär

PDF-formulär effektiviserar sättet du tar emot och skickar information på. Med Foxit Reader kan du fylla i PDF-formulär, kommentera i formulär, importera och exportera formulärdata och kommentarer, generera 2D-streckkoder och verifiera signaturer i XFAformulär.

## Fyll i PDF-formulär

Foxit Reader har stöd för Interaktiva PDF-formulär (Acro Form och XFA-formulär) och Icke-

*interaktiva PDF-formulär.* Du kan fylla i interaktiva formulär med handkommandot <sup>(1)</sup>. För

icke-interaktiva PDF-formulär kan du använda verktygen Fyll i och signera under fliken **Fyll i och signera** för att lägga till text eller andra symboler. När du fyller i icke-interaktiva PDF-formulär med verktyget Fyll i och signera kan du använda verktygsfältet eller handtagen för att ändra storlek för att anpassa storleken på den tillagda texten eller symbolerna så de passar i formulärfälten.

Foxit Reader stöder **automatisk komplettering**, då du snabbt och enkelt kan fylla i PDFformulär. Din ifyllningshistorik sparas och sedan föreslås matchningar när du fyller i andra formulär framtiden. Matchningarna visas i en listruta. För att aktivera automatisk komplettering går du till **Arkiv > Inställningar > Formulär** och väljer **Enkel** eller **Avancerad** i listrutan **Automatisk komplettering**. Kryssa för alternativet **Kom ihåg numeriska data** för att även spara numeriska inmatningar, annars sparas endast textinmatningar.

## Kommentera i formulär

Du kan kommentera i PDF-formulär, precis som i alla andra PDF-filer. Du kan endast lägga till kommentarer när den som skapat formuläret har utökat rättigheter till användarna. **Se** även <u>Kommentarer</u>.

### Importera och exportera formulärdata

Klicka på knappen **Importera** eller **Exportera** i gruppen **Formulärdata** för att importera eller exportera formulärdata i din PDF-fil. Den här funktionen fungerar dock bara med interaktiva PDF-formulär. Foxit Reader tillhandahåller kommandot **Återställ formulär** för att återställa formulär.

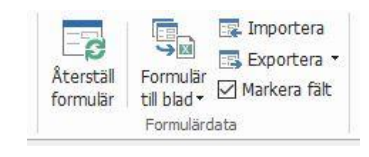

Under fliken Formulär

Om du vill exportera formulärdata följer du anvisningarna nedan:

- > Välj Formulär > Exportera > Till fil.
- I dialogrutan Spara som anger du sparsökvägen, namnger filen som ska exporteras och väljer önskat filformat i fältet Spara som typ.
- > Klicka på **Spara** om du vill spara filen.

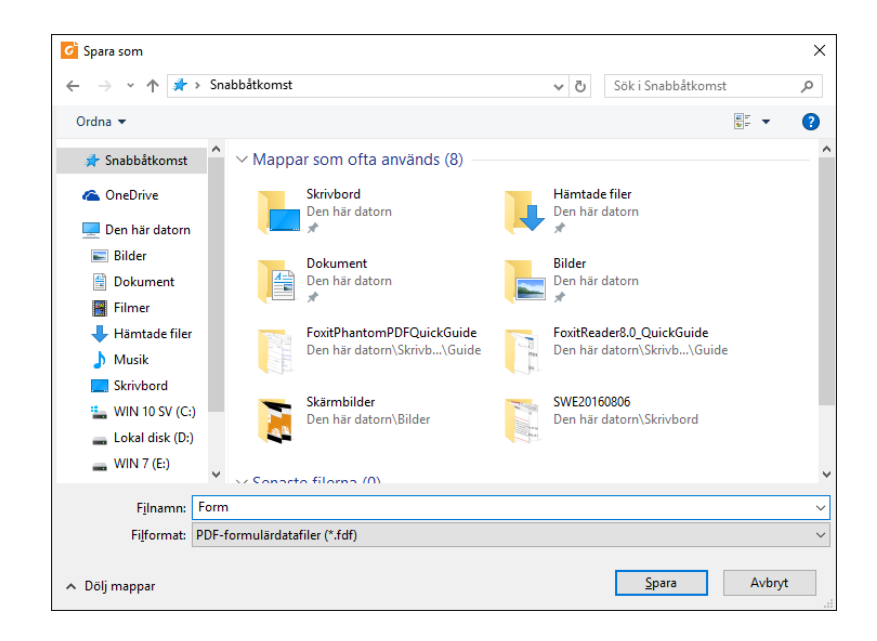

Om du vill exportera formulärdata och bifoga till en befintlig fil följer du anvisningarna nedan:

- > Välj Formulär > Formulär till blad > Bifoga till ett befintligt blad.
- > I dialogrutan **Öppna** väljer du CSV-filen och klickar sedan på **Öppna**.

Om du vill exportera flera formulär till en CSV-fil följer du anvisningarna nedan:

- > Välj Formulär > Formulär till blad > Kombinera formulär till ett blad.
- > Klicka på Lägg till filer i dialogrutan Exportera flera formulär till ett blad.

| Exportera flera formulär till ett blad                  | × |
|---------------------------------------------------------|---|
| Lägg till filer                                         |   |
| 💡 Observera att formulär ska baseras på samma formulär. |   |
|                                                         |   |
|                                                         |   |
|                                                         |   |
|                                                         |   |
|                                                         |   |
| <u> </u>                                                |   |
| 🗌 Lägg till i en befintlig fil                          |   |
| Exportera Avbryt                                        |   |

I dialogrutan Öppna väljer du filen som ska kombineras och klickar på Öppna för att lägga till den i det aktuella formuläret.

| G Öppna          |                               |                   |                  | $\times$ |
|------------------|-------------------------------|-------------------|------------------|----------|
| ← → ×  📴 > Den   | här datorn » Skrivbord » form | ✓ <sup>で</sup> Sö | k i form         | م        |
| Ordna 🔻 Ny mapp  |                               |                   |                  |          |
| 🖈 Snabbåtkomst ^ | Namn ^                        | Senast ändrad     | Тур              | Storlek  |
| a OneDrive       | 🖉 form                        | 2016-08-24 11:40  | Foxit Reader PDF | 2 219 k  |
| 💻 Den här datorn |                               |                   |                  |          |
| Bilder           |                               |                   |                  |          |
| 🔮 Dokument       |                               |                   |                  |          |
| Filmer           |                               |                   |                  |          |
| 🕂 Hämtade filei  |                               |                   |                  |          |
| 👌 Musik          |                               |                   |                  |          |
| Skrivbord        |                               |                   |                  |          |
| 🏪 WIN 10 SV (C   |                               |                   |                  |          |
| 🕳 Lokal disk (D: |                               |                   |                  |          |
| 🕳 WIN 7 (E:)     |                               |                   |                  |          |
| Nätverk          |                               |                   |                  |          |
|                  |                               |                   |                  | >        |
| F <u>i</u> lnamn | Desktop                       | ~ P               | DF-filer (*.pdf) | ~        |
|                  | · · ·                         |                   | <u>Ö</u> ppna A  | vbryt    |

Du kan även kryssa i Behåll formulär du nyligen stängt om du vill ta fram de formulär du nyligen öppnat. Ta sedan bort filerna du inte vill lägga till och lämna de som ska exporteras i listan.

| Exportera flera formulär till ett blad                  | Х |
|---------------------------------------------------------|---|
| Lägg till filer                                         |   |
| 💡 Observera att formulär ska baseras på samma formulär. |   |
| form.pdf                                                |   |
| En_Portfolio.pdf                                        |   |
|                                                         |   |
|                                                         |   |
| I a med formulär du nyligen stängt                      |   |
| Exportera Avbryt                                        |   |

- Om du vill lägga till formuläret i en befintlig fil kryssar du i alternativet Lägg till i en befintlig fil.
- > Klicka på **Exportera** och spara CSV-filen på önskad plats i dialogrutan **Spara som**.

| Exportera flera forr | nulär till ett blad | I                   |             | × |
|----------------------|---------------------|---------------------|-------------|---|
| Lägg till file       | er                  |                     |             |   |
| 🦿 Observe            | ra att formulär     | ska baseras på samm | a formulär. |   |
| form.pdf             |                     |                     | đ           | ~ |
| En_Portfolio         | .pdf                |                     | Ó           |   |
|                      |                     |                     |             |   |
|                      |                     |                     |             |   |
|                      |                     |                     |             |   |
|                      |                     |                     |             |   |
|                      |                     |                     |             |   |
|                      |                     |                     |             |   |
| ✓ Ta med fo          | rmulär du nylige    | en stängt           |             |   |
| Lägg till i e        | n befintlig fil     |                     |             |   |
|                      |                     | Exportera           | Avbryt      |   |

|                                                                                                    |                       | Foxit Read | ler |
|----------------------------------------------------------------------------------------------------|-----------------------|------------|-----|
|                                                                                                    |                       | Snabbgui   | de  |
| C Spara som                                                                                                    |                       | ×          |     |
| $\leftarrow$ $\rightarrow$ $\checkmark$ $\uparrow$ $\square$ $\rightarrow$ Den här datorn $\rightarrow$ Skrivbord $\rightarrow$ form | ✓ Ö Sökiform          | م          |     |
| Ordna 🔻 Ny mapp                                                                                                    |                       | :== ▼ ?    |     |
| 🖈 Snabbåtkomst 🔷 Namn                                                                                                    | Senast ändrad Typ     | Storlek    |     |
| a OneDrive Inga objekt                                                                                                    | t matchade sökningen. |            |     |
| 💻 Den här datorn                                                                                                    |                       |            |     |
| 📰 Bilder                                                                                                    |                       |            |     |
| 🚔 Dokument                                                                                                    |                       |            |     |
| Filmer                                                                                                    |                       |            |     |
| 🖊 Hämtade filer                                                                                                    |                       |            |     |
| b Musik                                                                                                    |                       |            |     |
| Skrivbord                                                                                                    |                       |            |     |
| L WIN 10 SV (C:)                                                                                                    |                       |            |     |
| Lokal disk (D:)                                                                                                    |                       |            |     |
| → WIN 7 (E:) ✓ <                                                                                                    |                       | >          |     |
| Filnamn: datakälla                                                                                                    |                       | ~          |     |
| Filformat: CSV-filer (*.csv)                                                                                                    |                       | ~          |     |
|                                                                                                    |                       |            |     |
| ∧ Dölj mappar                                                                                                    | <u>S</u> para         | Avbryt     |     |
|                                                                                                    |                       |            |     |

### Generera 2D-streckkoder

Foxit Reader har stöd för generering av 2D-streckkoder i formulär som är integrerade med ultraformulärteknik, vilket gör att formulärdata enkelt kan skannas, samlas in och integreras i en databas. Anvisningarna är följande:

- > Öppna och fyll i formuläret.
- När du är klar klickar du på knappen som genererar streckkoder (om sådan finns) i formulärfilen så genereras 2D-streckkoden.
- ▹ Klicka på knappen Spara 🗎 i verktygsfältet för snabbåtkomst för att spara formuläret.
- (Vid behov) Välj Arkiv > Skriv ut om du vill skriva ut formuläret och sedan använda en skanner som stöds för att skanna, läsa och föra in formulärdata.

| G 🕞 🛛 🖶 🖂 🤉 🖸          | · 1                                                                                                    | FOI                                                                                                    | RT_2DFONTS.pdf - Foxit R | eader                                        |                    | 11 - # 2                 |
|------------------------|----------------------------------------------------------------------------------------------------|----------------------------------------------------------------------------------------------------|--------------------------|----------------------------------------------|--------------------|--------------------------|
| Adv: Hem Kommenta      | ar Fyll i och signera Visa Formulär Skydda<br>Di Sklanpassa<br>Faktak Di Anpassa til synigt område<br>Hödesomformnin                                                | Dela         Hjälp         Q         Säg vad ja           Cl         184,11%         Cl         T         T           Si         Rotera ät vänster         Skrivmaskr         Skrivmaskr | n Harkera                | Fibilaga     Bidkommentar     Ljud och video | Sok.               | <u>₽</u> @• 0 0 <b>П</b> |
| Starta                 | Visa<br>AboutFoxt-new_reve> F0XIT_20F0NTS.pdf 3                                                                                                    | Korm                                                                                                    | entar Länkar             | Infogs                                       |                    | ▼ Convert<br>Word to PDF |
| Alth<br>Asw<br>of<br>A | <b>DATAIN</b><br>SOFTW<br>TRAFORMS®TECH<br>WEBDEMOF<br>ough UltraForms® Technology<br>vell as off-line, this demo form<br>ne. The provided symbol can l<br>racters. | A R E<br>NOLOGY<br>Works on-line<br>will ONLY work<br>told up to 250                                                                                                    |                          |                                              |                    | 2D<br>Reset              |
| 1                      | FILL THE FORM<br>You can fill the fields on the rig                                                                                                    | Go<br>ht by hand, or you                                                                                                    | Company                  | Name                                         | 7:0 Cada<br>194.11 |                          |

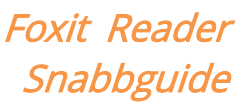

Utlösarmetoden för 2D-streckkodsgenerering kan variera enligt formulärskaparens definition när denne integrerade ultraformulärteknik i formulärfilen. Du kan klicka på knappen som genererar streckkoder (om sådan finns) i formulärfilen eller välja **Skriv ut** direkt för att generera 2D-streckkoden.

### Verifiera signaturer i XFA-formulär

Med Foxit Reader kan du verifiera signaturer i XFA-formulär. Klicka bara på signaturen i PDF-filen så kan du kontrollera signaturvalideringens status och egenskaper i popupfönstren.

| Status f | ör signaturvalidering                                                                        | $\times$ |
|----------|----------------------------------------------------------------------------------------------|----------|
| 10       | Signaturen är GILTIG, signerad av Foxit <foxit@foxitsoftware.com>.</foxit@foxitsoftware.com> |          |
|          | - Dokumentet har inte ändrats sedan signaturen tillämpades.                                  |          |
|          | - Signerad av aktuell användare.                                                             |          |
|          |                                                                                              |          |
|          |                                                                                              |          |
|          | Signaturegenskaper Avbryt                                                                    |          |

## Avancerad redigering

Foxit Reader tillhandahåller några avancerade funktioner för PDF-redigering. Du kan skapa bokmärken, lägga till länkar, lägga till bilder, spela och infoga multimediafiler.

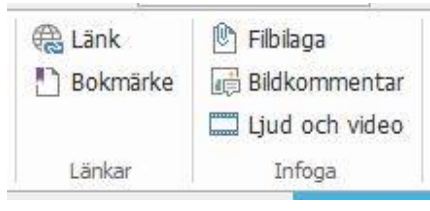

Under fliken Start

## Bokmärken

Bokmärken är användbara när användare vill markera en plats i en PDF-fil så att de enkelt kan gå tillbaka till den. Du kan lägga till bokmärken, flytta bokmärken, ta bort bokmärken och mycket mer.

#### Lägga till ett bokmärke

- 1. Gå till sidan du vill att bokmärket ska länka till. Du kan också justera visningsinställningarna.
- 2. Välj bokmärket under vilket du vill placera det nya bokmärket. Om du inte väljer något bokmärke läggs det nya bokmärket automatiskt till i slutet av bokmärkeslistan.

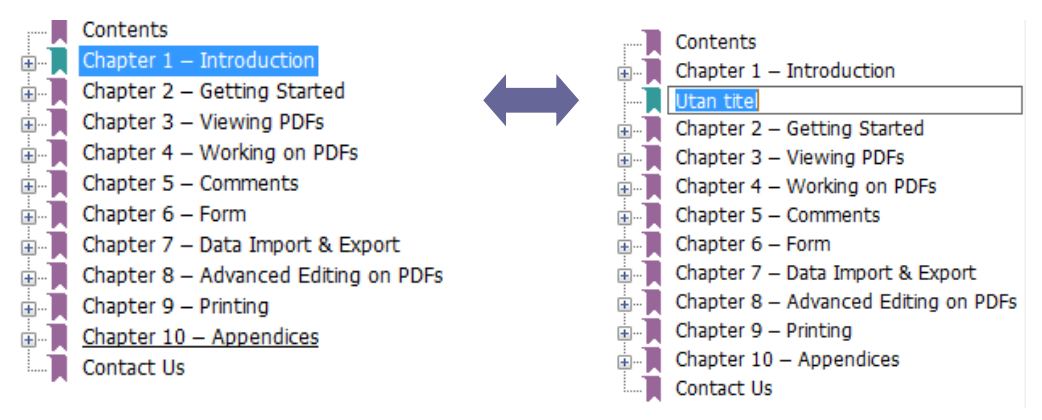

3. Gör något av följande:

- Klicka på ikonen **Nytt bokmärke** 🧖 längst upp på bokmärkespanelen.
- Högerklicka på det valda bokmärket och välj Lägg till bokmärke.
- Klicka på menyn Alternativ E högst upp på bokmärkespanelen och välj Lägg till bokmärke.

4. Skriv eller redigera namnet på det nya bokmärket och tryck på **Retur**.

*Tips:* Du kan också lägga till ett bokmärke genom att högerklicka på sidan du vill att bokmärket ska länka till och välja Lägg till bokmärke. Om du innan du gör det här har markerat ett befintligt bokmärke (om det finns några) läggs det nya bokmärket till precis bakom det befintliga bokmärket i panelen **Bokmärken** (i samma hierarki). Om du inte har valt ett befintligt bokmärke läggs det nya bokmärket till i slutet av listan med bokmärken.

#### Flytta ett bokmärke

Välj det bokmärke du vill flytta och gör sedan något av följande:

ullet Högerklicka på bokmärkesikonen igaclet som du vill flytta (eller klicka på menyn

Alternativ 🖾 högst upp på bokmärkespanelen) och välj alternativet Klipp ut. Välj ett

fästpunktsbokmärke att placera det ursprungliga bokmärket under. Välj sedan **Klistra in efter Valt bokmärke** i snabbmenyn eller menyn **Alternativ** för att klistra in det ursprungliga bokmärket efter fästpunktsbokmärket och behålla båda i samma hierarki. Eller välj **Klistra in under Valt bokmärke** för att klistra in det ursprungliga bokmärket som ett underordnat bokmärke under fästpunktsbokmärket.

#### Tips:

1. Bokmärket länkar till dess ursprungliga plats i dokumentet även om det flyttats. 2. Du kan trycka på Skift eller Ctrl och klicka för att välja flera bokmärken samtidigt, eller trycka på Ctrl och A för att markera alla bokmärken.

#### Ta bort ett bokmärke

Om du vill ta bort ett bokmärke gör du något av följande:

- Välj det bokmärke du vill ta bort och klicka på knappen **Ta bort** R högst upp på bokmärkespanelen.
- Högerklicka på bokmärket du vill ta bort och välj **Ta bort.**
- Välj det bokmärke du vill ta bort genom att klicka på menyn Alternativ <sup>2</sup> högst upp på bokmärkespanelen och välja Ta bort.

#### Tips:

1. Om du tar bort ett bokmärke försvinner även alla dess underordnade bokmärken. 2. Du kan trycka på Skift eller Ctrl och klicka för att välja flera bokmärken samtidigt, eller trycka på Ctrl och A för att välja alla bokmärken.

## Skriv ut

### Hur skriver man ut PDF-dokument?

1. Kontrollera att du har installerat skrivaren.

2. Välj **Skriv ut** på fliken **Arkiv** för att skriva ut ett PDF-dokument, eller välj **Batchutskrift** på fliken **Arkiv** för att lägga till flera PDF-dokument och skriva ut dem.

3. Ange skrivare, utskriftsintervall, antal kopior och andra alternativ.

4. Klicka på **OK** om du vill skriva ut.

## Skriv ut en del av en sida

Om du vill skriva ut en del av en sida måste du använda kommandot för ögonblicksbilder.

- Välj kommandot för ögonblicksbilder genom att välja Start > Ögonblicksbild.
- Dra runt området du vill skriva ut.
- Högerklicka i det markerade området och välj **Skriv ut**, sedan läser du dialogrutan **Skriv ut**.

### Skriva ut de angivna sidorna eller avsnitten

Med Foxit Reader kan du skriva ut sidor eller avsnitt kopplade till bokmärken direkt från bokmärkespanelen. Anvisningarna är följande:

- Om bokmärkespanelen är dold öppnar du den genom att välja Visa > Navigeringspaneler > Bokmärken.
- I bokmärkespanelen klickar du för att välja ett bokmärke eller trycker på Skift eller Ctrl
   + klickar för att välja flera bokmärken.
- Högerklicka på det valda bokmärket, välj **Skriv ut sida/sidor** för att skriva ut alla sidor kopplade till valda bokmärken eller välj **Skriv ut avsnitt** för att skriva ut avsnitten kopplade till valda bokmärken.
- I dialogrutan **Skriv ut** anger du skrivare och andra önskade alternativ och klickar sedan på **OK**.

**Obs**! Bokmärken visas hierarkiskt, med överordnade bokmärken och underordnade bokmärken. Om du skriver ut ett överordnat bokmärke skrivs även allt sidinnehåll kopplat till dess underordnade bokmärken ut.

## Utskriftsoptimering

Utskriftsoptimering hjälper dig att optimera utskrifter från en PCL-drivrutin, med funktioner som ersättning av teckensnitt eller sökning efter vertikala och horisontella regler. Foxit Reader har ett alternativ för att automatiskt upptäcka skrivare som har stöd för PCL-optimering, vilket förbättrar utskriftshastigheten. Om du vill aktivera utskriftsoptimering följer du anvisningarna nedan:

- Välj **Arkiv** > **Skriv ut** för att öppna utskriftsdialogrutan.
- Klicka på **Avancerat** i det nedre vänstra hörnet i dialogrutan **Skriv ut**.
- I dialogrutan Avancerat gör du följande:

- Välj en skrivare från skrivarlistan och klicka på Lägg till om du vill lägga till den valda skrivaren i listan med PCL-drivrutiner.
- Markera ett av optimeringsalternativen (Använd alternativet <PCL\_level> Drivrutin för <PCL\_level> skrivare) baserat på skrivarens drivrutinsnivå.
- ➢ Klicka på OK.

Sedan kan du börja skriva ut med optimerade drivrutiner. Och du kan även ta bort skrivaren från listan med PCL-drivrutiner om du inte är nöjd med utskriftsresultaten. Välj den drivrutin du vill ta bort från listan med PCL-drivrutiner, klicka på **Ta bort** och bekräfta åtgärden genom att klicka på **OK**.

Tips! Om du vill aktivera PCL-utskriftsoptimering bör du kontrollera att alternativet **Använd GDI+-utdata för alla skrivartyper** i skrivarinställningarna är avmarkerat. I annat fall gäller inställningarna i skrivarinställningarna och GDI+-enheten används för utskrift på alla typer av skrivare.

| Välj skrivare och lägg till dem i PCL-drivru<br>utskrift med motsvarande PCL-drivrutin.<br>Du kan även ta bort skrivaren från "PCL-                                                                                                    | tinen. Välj sedan ett<br>drivrutiner" om du in | t av optimeringsalternativen för att köra<br>Ite är nöjd med utskriftsresultaten. |
|----------------------------------------------------------------------------------------------------|------------------------------------------------|-----------------------------------------------------------------------------------|
| Använd PCL 5-drivrutin för PCL 5-skriv                                                                                                    | are                                            |                                                                                   |
| Använd PCL6-drivrutin för PCL6-skriva                                                                                                    | re                                             |                                                                                   |
| Skrivare                                                                                                    |                                                | PCL-drivrutiner                                                                   |
| Fax<br>Fax (redirected 6)<br>Foxit PhantomPDF Printer<br>Microsoft Print to PDF<br>Microsoft PS Document Writer<br>Microsoft XPS Document Writer (redire<br>OneNote (redirected 6)<br>Print to Evernote<br>Send To OneNote 2013<br>Send To OneNote 2013<br>CoHIBA e-STUDIO2510AC-13509962<br>< | Lägg til<br>Ta bort                            |                                                                                   |

## Dialogrutan Skriv ut

Dialogrutan Skriv ut är det sista steget före utskrift. I dialogrutan **Skriv ut** kan du göra ett antal ändringar i hur dokument skrivs ut. Följ de stegvisa anvisningarna i dialogrutan **Skriv ut**.

Om du vill öppna dialogrutan **Skriv ut** väljer du **Arkiv** > **Skriv ut** eller högerklickar på fliken och väljer **Skriv ut aktuell flik** om du använder bläddring bland flera flikar.

| Namn:                                                                                                    | Foxit PhantomPDF Printer                                                                                                    | ~                   | Egenskaper                                          |       |                                 |                          |  |
|----------------------------------------------------------------------------------------------------|----------------------------------------------------------------------------------------------------|---------------------|-----------------------------------------------------|-------|---------------------------------|--------------------------|--|
| Kopior: 1                                                                                                    |                                                                                                    | Skriv ut so         | Skriv ut som gråskala                               |       | ut som bild                     | Utfallsmärken            |  |
| örhandsgr                                                                                                    | anskning                                                                                                    | Utskriftsinter      | vall                                                |       |                                 |                          |  |
| Zoom: 99.5%                                                                                                    |                                                                                                    | O Aktuell vy        |                                                     |       |                                 | Skriv ut dubbelsidigt    |  |
| kument:                                                                                                    | 8,3 x 11,7 tum                                                                                                    | O Aktuell sid       | O Aktuell sida                                      |       |                                 | Vand Engs Bogsidan       |  |
| pper:                                                                                                    | 8,3 x 11,7 tum                                                                                                    | Alla sidor          |                                                     |       |                                 | Vänd längs kortsidan     |  |
|                                                                                                    | Ten Wale State And                                                                                                    | O Sidor:            | 1 - 2                                               |       | /2                              |                          |  |
|                                                                                                    | feet Letters transfer                                                                                                    |                     | Exampol: 1 5 0 1                                    | 0     |                                 |                          |  |
| <ul> <li>And another and a final sector of the sector of the sector</li></ul> | ALL PERSONNEL AND ADDRESS AND ADDRESS ADDRESS ADDR<br>ADDRESS ADDRESS ADDRESS ADDRESS ADDRESS ADDRESS ADDRESS ADDRESS ADDRESS ADDRESS ADDRESS ADDRESS ADDRESS ADDRESS ADDRESS ADDRESS ADDRESS ADDRESS ADDRESS ADDRESS ADDRESS ADDRESS ADDRESS ADDRESS ADDRESS ADDRESS ADDRESS ADDRESS ADDRESS ADD       | Exempel: 1,5-9,12 U |                                                     | 20    |                                 | Automatisk centrering    |  |
|                                                                                                    | Patter Destine                                                                                                    | Underuppsät         | Underuppsättning: Alla sidor inom intervalle $\sim$ |       |                                 |                          |  |
|                                                                                                    | Motsatta :                                                                                                    | Motsatta sidor      |                                                     |       |                                 |                          |  |
|                                                                                                    | and a series of each series in the series of each series of each s          | Utskriftshant       | ering                                               |       |                                 | Orientering              |  |
| More start at an unit and attributes - attributes that the start starts attributes the start starts attributes the starts attributes attributes attri           | Skala Stora sidor<br>sida vid sida                                                                                                    |                     | Flera sidor<br>per ark                              | Häfte | Automatisk stående/liggande 🗸 🗸 |                          |  |
|                                                                                                    | <ul> <li>performante la manuel participa de la manuel de la manuel de la manue<br/>de la manuel de la manuel de la manuel de la manuel de la manuel de la manuel de la manuel de la manuel de la manuel de la manuel de la manuel de la manuel de la manuel de la manuel de la manuel de la manuel de la manuel de la manuel</li></ul> | ⊖ Ingen             |                                                     |       |                                 | Skriv ut vad             |  |
|                                                                                                    |                                                                                                    | Anpassa t           | ill skrivarmarginaler                               |       |                                 | Dokument och markeringar |  |
|                                                                                                    |                                                                                                    | O Minska til        | skrivarmarginaler                                   |       |                                 |                          |  |
|                                                                                                    |                                                                                                    | Oterend             | alash                                               |       |                                 | Sammanfatta kommentarer  |  |
| <                                                                                                    |                                                                                                    | Anpassad            | SKdid                                               |       |                                 | litdata                  |  |
|                                                                                                    | Sidan 1 av 2                                                                                                    | Välj papp           | Välj papperskälla enligt PDF-sidans storlek         |       |                                 |                          |  |
|                                                                                                    |                                                                                                    |                     |                                                     |       |                                 | Simulera pätryck         |  |

Dialogrutan Skriv ut

## Kontakta oss

Kontakta oss gärna om du behöver information eller har problem med våra produkter. Vi finns alltid här, redo att ge dig bättre service.

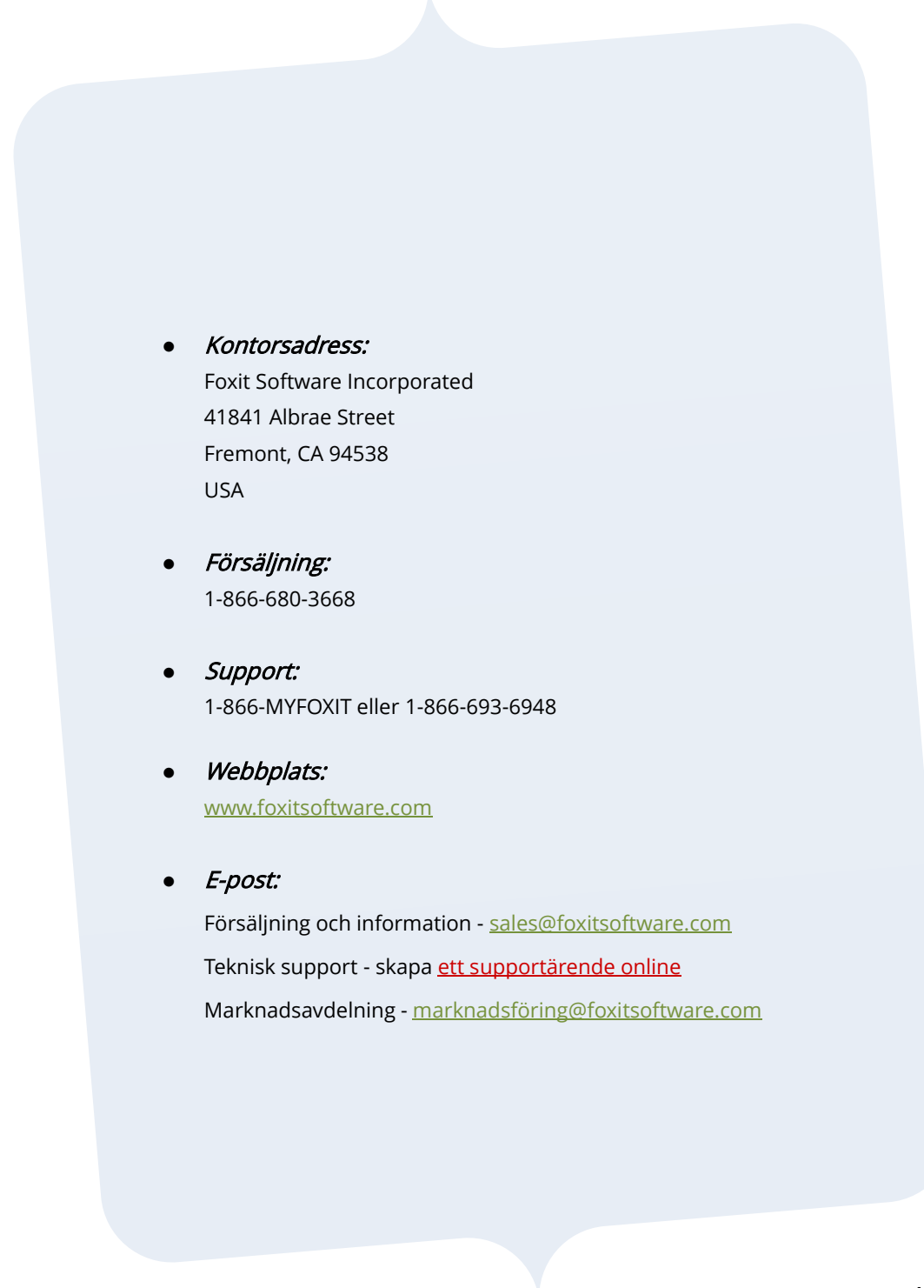